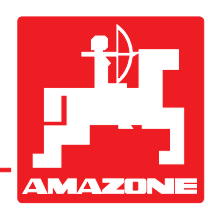

# Instruktionsbok

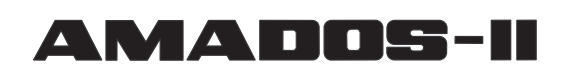

# Kontroll- och styrutrustning

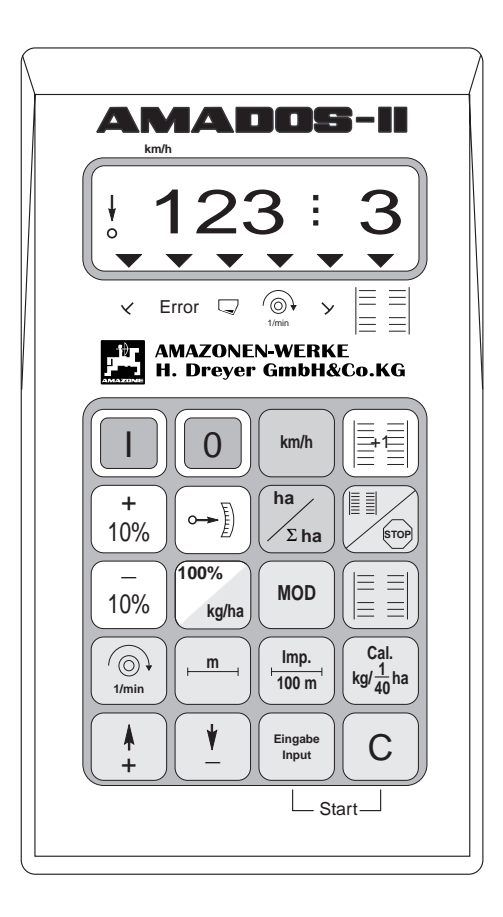

CE

MG 456 DB 531.1 (S) 03.98 Printed in Germany

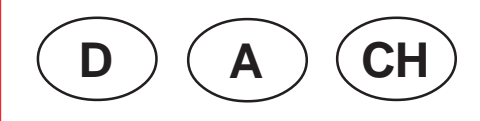

Läs igenom instruktions-boken och beakta säkerhetsanvisningarna innan maskinen tas i bruk!

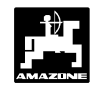

## Viktiga anvisningar

## Varningssymbol

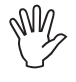

Denna symbol står i instruktionsboken på sådana ställen där speciell uppmärksamhet måste iakttas beträffande föreskrifter, riktlinjer, anvisningar och användning, så att skador på redskapet undviks.

## Hänvisningssymbol

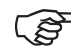

Denna symbol anges i instruktionsboken på sådana ställen där särskilda anvisningar måste iakttas för maskinens avsedda användande.

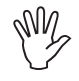

Före svetsning på traktor eller tillkopplat redskap, koppla loss alla kablar till "AMADOS II".

## Leverans

Kontrollera att utrustningen är komplett vid leverans samt kontrollera att inga transportskador förekommer!

Skadeanspråk kan endast godtas vid felanmälan i direkt samband med leveransen. Kontrollera att alla tillhörande delar (se nästa sida) medföljer.

Copyright © 1998 by AMAZONEN-WERKE H. DREYER GmbH & Co. KG D-49202 Hasbergen-Gaste

Alla rättigheter förbehålles

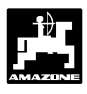

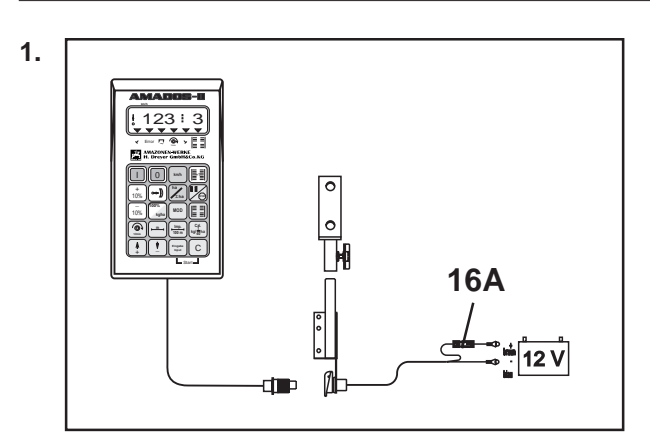

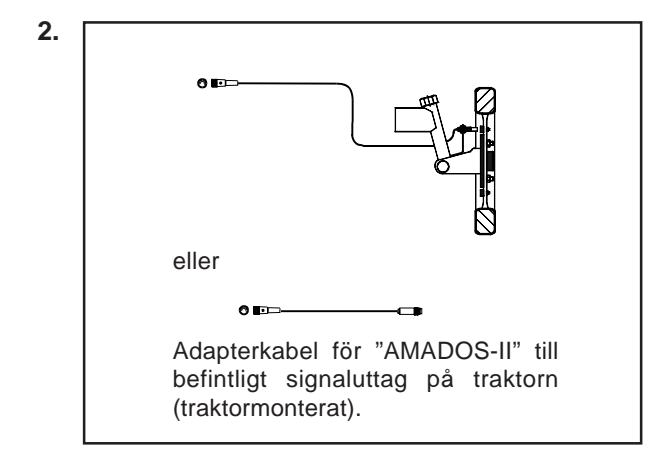

# "AMADOS-II" elektroniska övervaknings- styr- och reglersystem består av:

1. Grundsats "AMADOS-II", beställ-nr.: NE 193

innehåller:

Instrument Monteringskonsol Anslutningskabel för batteri med skarvdon och säkring (16A).

#### med antingen:

2. Sensor "X" för hjul- eller kardanmontering, best.-nr.: NE 196

innehåller:

Sensor "X" för kardanaxel/hjul Universalhållare för sensor Förpackning med:

- 6 magneter, 6 mässingskruvar med muttrar och brickor.
- klammer med magnet 27/51.
- klammer med magnet 50/70.
- 10 kabelband.

#### eller

2. Adapterkabel för "AMADOS-II" till befintligt signaluttag på traktorn (traktormonterat).

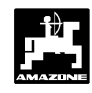

| Innehå    | IsförteckningSi                                                                            | da   |
|-----------|--------------------------------------------------------------------------------------------|------|
| 1.0       | Uppgifter om utrustningen                                                                  | 6    |
| 1.1       | Tillverkare                                                                                | 6    |
| 1.2       | "AMADOS-II"                                                                                | 6    |
| 13        | Funktionsbeskrivning                                                                       | 6    |
| 1.0       | Tangentfunktioner                                                                          | 7    |
| 1.4       |                                                                                            | /    |
| 2.0       | Viktiga informationer                                                                      | 9    |
| 2.1       | Observera                                                                                  | 9    |
| 2.2       | Hänvisning                                                                                 | 9    |
| 2.3       | Områdesbestämd användning                                                                  | 9    |
| 2.4       | Säkerhetsanvisningar                                                                       | 9    |
| 2.5       | Viktiga hänvisningar vid användning av "AMADOS-II" på gödselspridare eller som arealmätare | 9    |
| 3.0       | Instruktionsbok                                                                            | 11   |
| 3.1       | Funktion "Gödselspridare"                                                                  | 11   |
| 3.1.1     | laånakörnina                                                                               | 12   |
| 3.1.2     | Manövreringsförlopp och beskrivning av kontaktpanelen vid användning med gödselspridare    | . 12 |
|           | Manövreringsförlopp                                                                        | 13   |
|           | 1. Till- och frånslag av monitor                                                           | 13   |
|           | 2. Funktionsval (gödselspridare)                                                           | 13   |
|           | 3. Inmatning av utmatningsmängd                                                            | 13   |
|           | 4. Inmatning av arbetsbredd                                                                | 14   |
|           | 5. Kalibrering av hastighetssensor                                                         | 15   |
|           | 6. Kalibrering av utmatningsmangd                                                          | 16   |
| 040       | 7. Start av arbete                                                                         | 18   |
| 3.1.3     | Spridning av sma utmatningsmangder (grongodsling, snigelmedel)                             | 18   |
| 3.1.3.1   | Spridning av angsgras                                                                      | 18   |
| 3.1.4     | Körbestighet km/tim                                                                        | 20   |
| 31/12     | Rearbeted del- resp. totalereal                                                            | 20   |
| 31421     | Nolletällning av minne                                                                     | 20   |
| 3143      | Distansmätning                                                                             | 20   |
| 3144      | Varvtalsövervakning                                                                        | 21   |
| 3.1.4.3.1 | Inmatning av normvarvtal                                                                   | 21   |
| 3.1.4.3.2 | Frånkoppling av varvtalsövervakning                                                        | 21   |
| 3.1.5     | Tömning av behållare                                                                       | 22   |
| 3.1.6     | Skötsel och underhåll                                                                      | 22   |
| 3.1.6.1   | Kalibrering av spindelmotorer                                                              | 22   |
| 3.1.7     | Användning av maskinen vid elektrisk störning                                              | 22   |
| 3.1.8     | Felindikering                                                                              | 23   |
| 3.3       | Funktion "Arealmätare"                                                                     | 25   |
| 3.3.1     | Igångkörning                                                                               | 25   |
| 3.3.2     | Manövreringsförlopp och beskrivning av kontaktpanelen vid användning som arealmätare       | 26   |
|           | 1. Till- och frånslag av monitor                                                           | 26   |
|           | 2. Funktionsval (arealmätare)                                                              | 26   |
|           | 3. Inmatning av arbetsbredd                                                                | 27   |
|           | 4 Kalibrering av hastighetssensor                                                          | 27   |
|           | 5. Start av arbete                                                                         | 28   |
| 3.3.3     | Indikeringar och funktioner under körning                                                  | 28   |
| 3.3.3.1   | Kornastignet km/h                                                                          | 28   |
| 3.3.3.2   | Bearbetad del- resp totalareal                                                             | 28   |
| 3.3.3.2.1 | Nonstalling av minne för totalareal                                                        | 29   |
| J.J.J.J   | ง ลางเลเรยง ฮางสหาแบบ                                                                      | 29   |

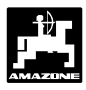

| Innehå  | Illsförteckning                                                            | Sida |
|---------|----------------------------------------------------------------------------|------|
| 4.0     | Monteringsanvisning                                                        | 31   |
| 4.1     | "AMADOS-II" och konsol                                                     | 31   |
| 4.2     | Strömförsörjning                                                           | 31   |
| 4.3     | Montering av sensor "X" för hastighetsindikering                           |      |
| 4.3.1   | Montering av sensor "X" på hjul- eller kardanaxel för hastighetsindikering |      |
| 4.3.1.1 | Montering av sensor "X" på bakhjulsdriven traktor                          | 32   |
| 4.3.1.2 | Montering av sensor "X" på fyrhjulsdriven traktor samt MB-trac             | 33   |
| 4.3.1.3 | Montering av sensor "X" på Unimog                                          |      |
| 4.4     | Anslutningsenhet för "AMADOS-II" som arealmätare med varvtalsövervakning   |      |
| 4.4.1   | Montering av "Y"-sensor (arbetsläge)                                       |      |
| 4.4.2   | Montering av "A"-sensor (varvtalsövervakning)                              |      |
| 4.5     | Maskin data                                                                |      |

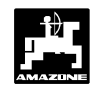

## 1.0 Uppgifter om utrustningen

## 1.1 Tillverkare

AMAZONEN-Werke, H. Dreyer GmbH & Co. KG,

Postfach 51, D-49202 Hasbergen-Gaste.

## 1.2 AMADOS-II

"AMADOS-II" är avsedd att användas som indikeringsövervaknings- och reglerutrustning.

- för centrifugalspridaren AMAZONE ZA-M,
- för AMAZONE såmasiner,
- samt som universell arealmätare.

Mikroprocessorn, som är hjärtat i utrustningen, är försett med ett minne och ett lithiumbatteri. Alla inmatade och uppmätta värden förblir lagrade under ca 10 år även sedan anläggningen kopplats bort från strömförsörjningen. Vid nästa inkoppling finns de till hands igen.

## 1.3 Funktionsbeskrivning

**"AMADOS-II"** är försedd med en 6-delad display (1.1/1). I arbetsläge på resp maskin visas i displayen:

• på centrifugalspridare:

aktuell körhastighet, utmatningsmängd samt öppet eller stängt spjäll

på såmaskin

momentan sågiva, körspårsmarkering och såmarkör.

• enbart som arealmätare

körhastighet.

I vänster displaykant finns ytterligare 2 symboler. Den lodräta pilen (1.1/2) visar när den tillkopplade maskinen är i arbetsläge. Den underliggande ringen (1.1/3) måste blinka under körning och indikerar att sensorn för arealoch hastighetsmätning överför impulser till "AMADOS-II".

De 20 tangenterna är uppdelade i följande områden:

- röd = till/frånkoppling av anläggningen.
- grön = funktionstangenter (för visning av uppmätta data).
- gul = inmatningstangenter (för inmatning av maskindata).
- vit = tangenter för information till utrustningen om ändringar i givna uppgifter.

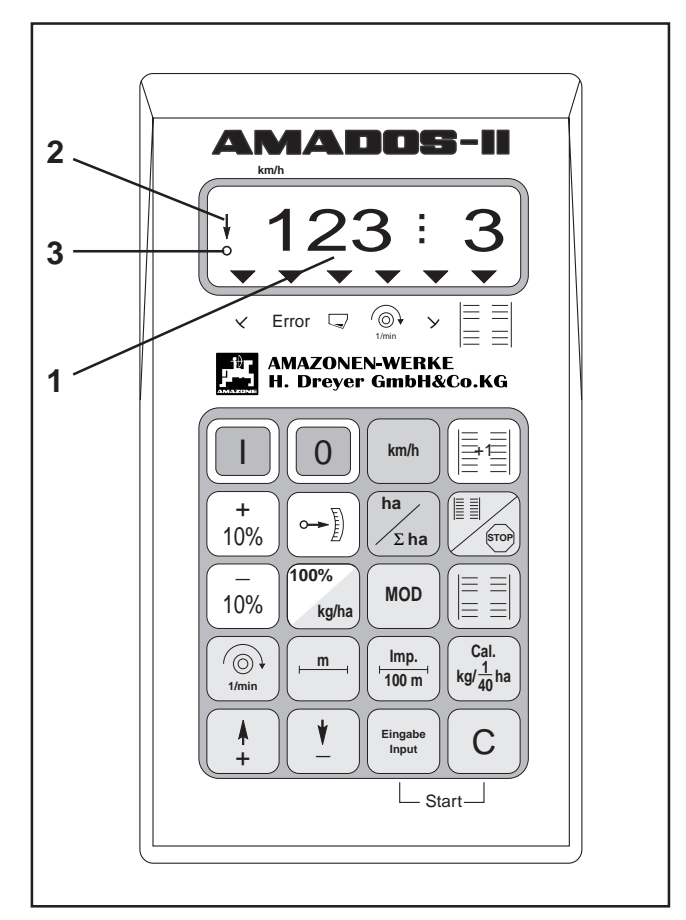

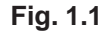

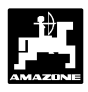

## 1.4 Tangentfunktioner

"AMADOS-II" kan användas tillsammans med olika redskap. Beroende på typ av redskap har tangenterna följande funktioner:

Tabell 1.1: Tangentfunktioner

| Tangent          | Konstgödselspridare                                                    | Arealmätare                                    |
|------------------|------------------------------------------------------------------------|------------------------------------------------|
|                  | Tillkoppling                                                           | Tillkoppling                                   |
| 0                | Frånkoppling                                                           | Frånkoppling                                   |
| km/h             | Indikering av körhastighet<br>(km/tim)                                 | Indikering av körhastighet<br>(km/tim)         |
| ha<br>           | Indikering av bearbetad areal<br>alt. Delareal                         | Indikering av bearbetad areal<br>alt. delareal |
|                  | Start av distansmätning                                                | Används ej                                     |
| STOP             | Används ej                                                             | Används ej                                     |
|                  | Används ej                                                             | Används ej                                     |
| + 10%            | Ökning av utmatnings-mängd                                             | Används ej                                     |
| - 10%            | Minskning av utmatnings-<br>mängd                                      | Används ej                                     |
| 100%<br>kg/ha    | Återställning av<br>utmatningsmängd till tidigare<br>inmatat riktvärde | Används ej                                     |
|                  | Indikerar aktuellt impulsvärde till<br>ställmotor                      | Används ej                                     |
| MOD              | Inställning av maskintyp                                               | Inställning av maskintyp                       |
| ()<br>↓<br>1/min | Indikerar aktuellt varvtal<br>(varv/min)                               | Indikerar aktuellt varvtal<br>(varv/min)       |
| m                | Indikering av arbetsbredd                                              | Indikering av arbetsbredd                      |

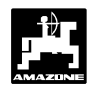

| Imp.<br>100 m                                                                      | Indikering av impulser från x-<br>sensorn under 100 m | Indikering av impulser från x-<br>sensorn under 100 m |
|------------------------------------------------------------------------------------|-------------------------------------------------------|-------------------------------------------------------|
| $\begin{array}{c} \textbf{Cal.}\\ \textbf{kg/}\frac{1}{40}\textbf{ha} \end{array}$ | Kalibrering för utmatningsvärde                       | Används ej                                            |
| <b></b>                                                                            | Ökning av kalibreringsvärde                           | Ökning av kalibreringsvärde                           |
| ¥<br>_                                                                             | Minskning av kalibreringsvärde                        | Minskning av kalibreringsvärde                        |
| Eingabe<br>Input                                                                   | Bekräftelse av alla inmatade<br>värden                | Bekräftelse av alla inmatade<br>värden                |
| С                                                                                  | Korrektionstangent                                    | Korrektionstangent                                    |

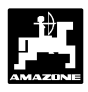

## 2.0 Viktig information

### 2.1 Varningssymbol

Denna symbol finns på de ställen i instruktionsboken som speciellt skall observeras där anvisningar, föreskrifter, hänvisningar och rätt arbetsförlopp skall följas för att undvika skador på redskapen.

#### 2.2 Hänvisningssymbol

Denna symbol markerar egenheter, speciella för maskinen, som måste iakttas för att maskinen skall fungera som avsett.

### 2.3 Användning för avsett ändamål

"AMADOS-II" är avsedd att användas för normalt bruk som övervaknings- indikerings- och reglerutrustning inom lantbruksområdet.

All annan användning är att anse som ej områdesbestämd användning. För därigenom uppstådda skador på person och egendom ansvarar ej tillverkaren. Denna risk åvilar helt användaren.

Till områdesbestämd användning hör även skyldighet att följa de från tillverkaren angivna drifts- skötsel- och underhållsanvisningarna, samt att uteslutande använda original reservdelar.

"AMADOS-II" får endast användas, skötas och underhållas av utbildad personal som är informerad om riskerna.

De angivna olycksfallsförebyggande föreskrifterna och övriga allmänna säkerhetstekniska, arbetsmedicinska regler samt gällande trafikföreskrifter skall följas.

Egenmäktigt utförda förändringar på "AMADOS-II" utesluter tillverkarens ansvar för resulterande skador.

Kontrollera före varje arbetstillfälle, samt löpande under arbetets gång, att redskapet fungerar på avsett sätt och att utmatad mängd är rätt.

Anspråk på ersättning för skador som inte direkt är kopplade till "AMADOS-II" själv är uteslutna.

Detta medför även att ansvar för följdskador på grund av utmatningsfel är utesluten. Egenmäktigt utförd förändring av "AMADOS-II" kan medföra följdskador och utesluter leverantörernas ansvar för sådana skador.

#### 2.4 Säkerhetsanvisningar

- Före arbete på elsystem samt före svetsningsarbetepåtraktorellertillkopplat redskap skall alla anslutningar till "AMADOS-II" demonteras.
- 2.5 Viktiga anvisningar vid användning av "AMADOS-II" på gödselspridare eller som arealmätare.
- Finns redan ett siganaluttag enl. DIN 9684 på traktorn behöver ingen extra X-sensor (kardanaxel/hjul) för hastighetsmätning monteras. X-sensorn ersätts av en för traktorn speciell adapterkabel (extrautrustning). Samma gäller om radarsensor redan är monterad.
- Vid användning på Unimog utan "UNICOM I" skall sensor "X" ersättas med en varvräknaradapter (extra-utrustning).
  - Vid användning på Unimog med "UNICOM I" skall sensor "X" bytas ut mot en adapterkabel (extrautrustning). Därmed blir UNICOM I och "AMADOS-II" direkt sammankopplade.

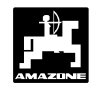

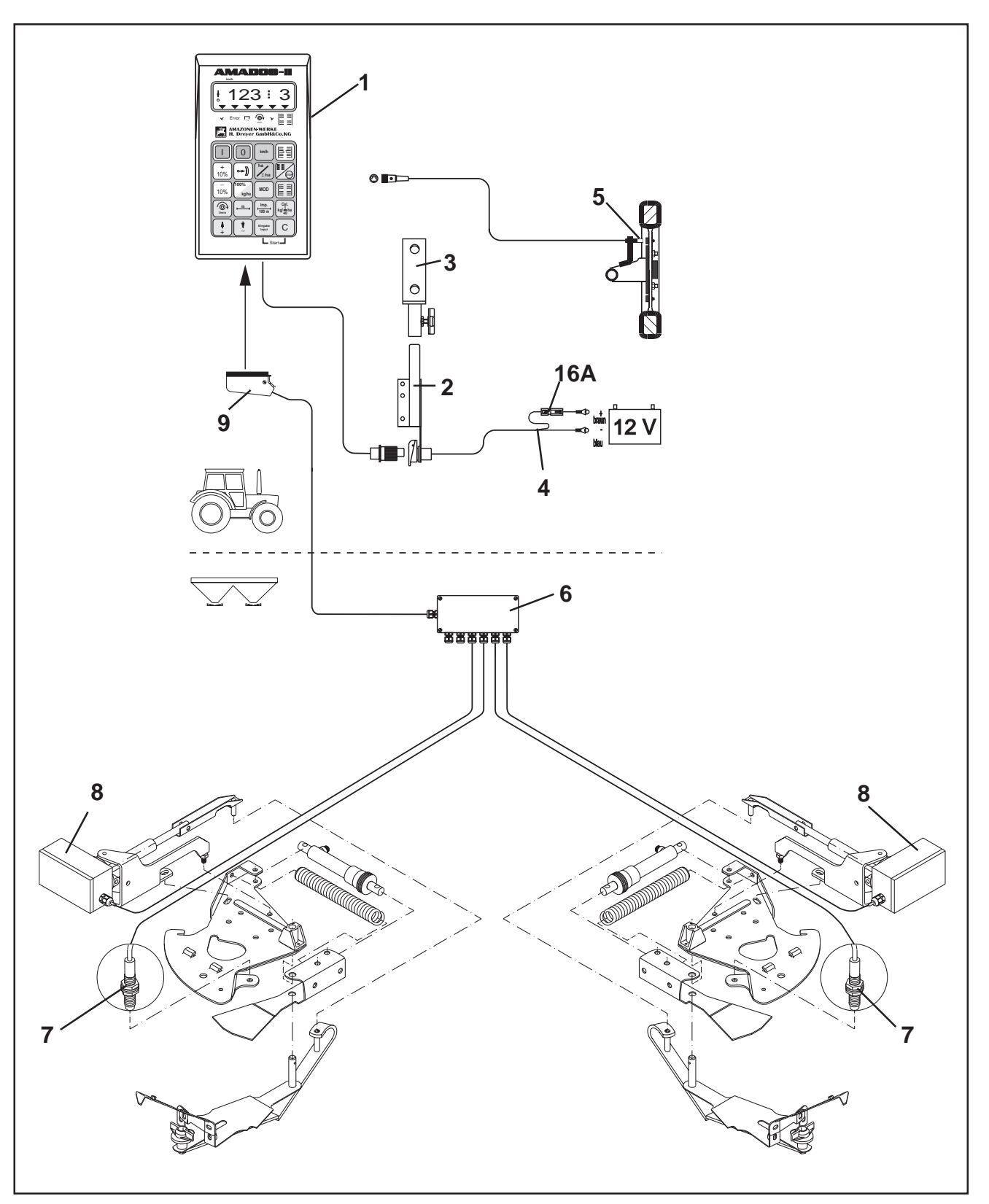

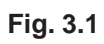

## 3.0 Instruktionsbok

## 3.1 Funktion "Centrifugalspridare"

"AMADOS-II" på centrifugalspridare:

- Reglerar utmatningsmängden (kg/ha) i förhållande till körhastigheten. Inställningen av skjutspjällen sker med 2 elektriska ställmotorer.
- Gör det möjligt att förändra utmatningsmängden i steg om 10%.
- Visar den aktuella körhastigheten i km/tim.
- Mäter den bearbetade arealen i ha.
- Lagrar den för säsongen totalt bearbetade arealen i ha.
- Övervakar varvtalet på en drivaxel som utrustats med varvtalssensor (extra utr.). Underskrids det förinställda referensvarvtalet med mer än 10% ljuder ett akustiskt alarm, samtidigt som displayen växlar mellan "arbetsindikering" och "felindikering" (se kapitel 3.1.4.3).

#### "AMADOS-II" består i huvudsak av:

Bild 3.1/...

- 1 Instrument.
- 2 Standardkonsol med hållare (3).
- 3 Hållare.
- 4 Batterianslutningskabel
- 5 Sensor "X" (kardanaxel/hjul) för hastighetsmätning
- 6 Kopplingsbox för sensor "spjälläge" (7) och anslutningar för spindelmotorerna (8)
- 7 Sensor "spjälläge"
- 8 Ställmotor
- 9 Stickkontakt

"AMADOS-II" ansluts till kopplingsboxen med stickkontakten (bild 3.1/9).

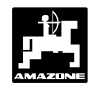

### 3.1.1 Igångkörning

- Med tangenten "MOD" samt <u>+</u>tangenter väljs "05" = driftsfunktion för gödselspridare. Med hjälp av inmatad funktion känner "AMADOS-II" igen den tillkopplade maskinen och väljer automatiskt rätt maskinprogram.
- Innan arbetet påbörjas skall maskinspecifika data matas in alt. kontrolleras i angiven ordningsföljd med hjälp av tangenterna.
  - De inmatade maskinspecifika värdena lagras.
- Koppla in "AMADOS-II" med strömbrytaren då stickkontakten 3.1/9) är frånkopplad (se kap. 3.1.2 punkt 1).
- Har "AMADOS" senast varit inkopplad till en såmaskin kommer vid inkoppling till cetrifugalspridare automatiskt ett felmeddelande upp, då instrumentet fortfarande är inställt för såmaskin.

I displayen visas programversion. Under efterföljande 10 sek. kan ingen inmatning ske. I så fall visas felmeddelande "13". Efter ca 15 sek. kan funktion "05" = centrifugalspridare matas in.

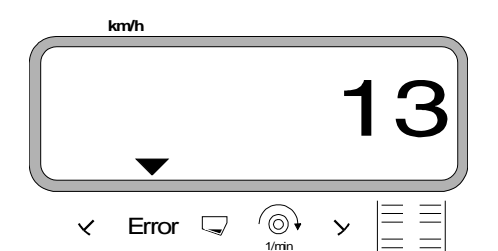

Displaybild vid felaktig funktion

- 2. Välj program "1" och kod "05" (se kap. 3.1.2 pkt. 2).
- 3. Koppla ur "AMADOS II" med strömbrytaren och anslut stickkontakten.
- 4. Koppla åter in "AMADOS II" med strömbrytaren.
- 5. Mata in önskad utmatningsmängd (se kap. 3.1.2 pkt. 3).
- 6. Kontrollera och ev korrigera inställd arbetsbredd (se kap. 3.1.2 pkt 4).

- Kontrollera och ev korrigera "Imp./100m" (via direkt inmatning eller kalibreringskörning; se kap. 3.1.2 pkt. 5).
- 8. Före **varje** körning skall kalibrering utföras så att gödselmedlets specifika egenskaper blir kända. Hänsyn tas till detta värde vid reglering av utmatningsmängd. Se kap. 3.1.2, pkt. 6.
- 9. Utför startkommandot och starta spridningen (se kap. 3.1.2 pkt. 7).
- 3.1.2 Manövreringsförlopp och beskrivning av kontaktpanelen vid användning till centrifugalspridare

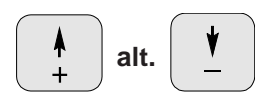

Med dessa tangenter väljs de för "AMADOS-II" nödvändiga data (värde) direkt.

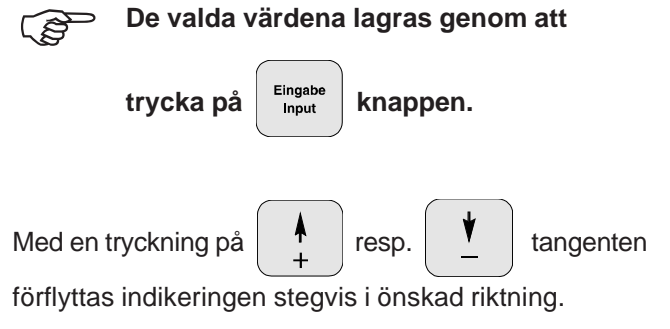

Vid ytterligare tryckning på tangenten bläddrar indikeringen kontinuerligt tills tangenten åter släpps.

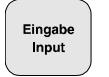

Samtliga data för styrningen av den anslutna maskinen måste bekräftas och lagras i minnet med ett tryck på

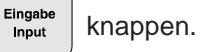

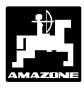

## Manövreringsförlopp

## 1. Till/frånkoppling av instrument

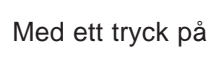

kopplas "AMADOS-II" till -

och med knappen

0 urkopplas "AMADOS-II".

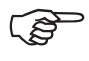

Vid inkoppling visas anläggningens programversionen under några sekunder i displayen.

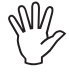

Kontrollera så att ställmotorerna går mot ställarmarna i närheten av nollläget. (Skalan är ej avgörande).

Faller strömförsörjningen under 10V, t ex vid start av motorn, kopplar instrumentet automatiskt från. Genomför ovanstående moment för att koppla in på nytt.

## 2. Val av maskintyp

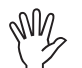

Inställning av maskintyp får endast ske med urkopplad stickkontakt.

MOD trycks in och program "1" väljs. Bläddra

igenom programalternativen med MOD-knappen.

Indikering efter tryck på MOD-knappen

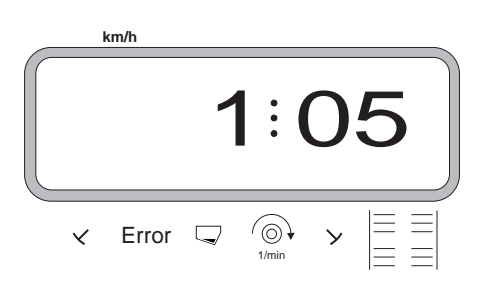

Den första siffran anger programval "1", den andra siffran anger vald maskintyp.

- Välj maskintyp med

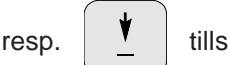

kod "05" visas i displayen.

trycks in för att kontrollera att "05" är lagrat i minnet.

## 3. Inmatning av utmatningsmängd

Värdet för önskad utmatningsmängd skall ställas in med stillastående traktor.

 100%
 trycks in.

 Med knapparna
 +
 resp.
 +

 anges

önskad utmatningsmängd [kg/ha] i displayen, t ex "500" för en gödselgiva på 500 kg/ha.

Indikering av utmatningsmängd

ŝ

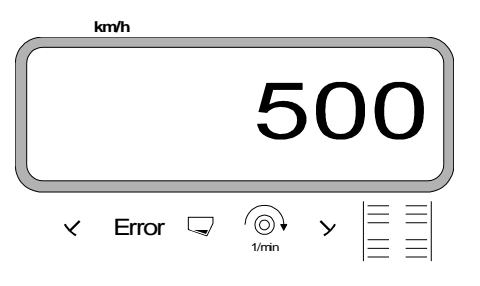

- trycks in. Det önskade värdet "500" lagras i minnet.
- trycks in igen för kontroll att det önskade värdet blivit lagrat. I displayen ska värdet "500" visas.

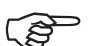

Under spridningsarbetet kan utmatnings-

mängden ökas + 10% resp. 10% minskas i steg om +/-10%.

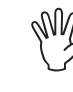

Om utmatningsmängden förändras mer än 50 %, rekommenderar vi att ett nytt utmatningsprov genomförs.

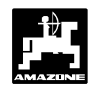

## 4. Inmatning av arbetsbredd

För att kunna beräkna areal samt ställa in korrekt spjällöppning måste **"AMADOS-II"** få information om arbetsbredden. Ange arbetsbredden enligt följande:

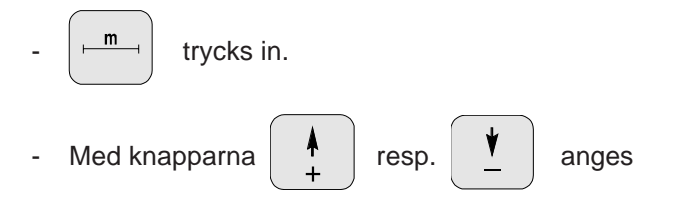

önskad arbetsbredd [m] i displayen, t ex "18" för 18 m arbetsbredd.

Indikering av arbetsbredd

| ŀ | km/h  |   |            |   |    |
|---|-------|---|------------|---|----|
|   |       | 1 | 8.         | C | 00 |
| × | Error |   | √<br>ĵ/min | У |    |

| Eingab<br>Input |
|-----------------|
| l               |

lagras.

trycks in, varvid det inmatade värdet

m

trycks in igen för kontroll att det önskade

värdet registrerats. I displayen ska det i så fall visas t ex "18".

## 5. Kalibrering av hastighetssensor

För beräkning av den verkliga körhastigheten behöver "AMADOS-II" värdet "Imp./100m" som erhålles från "X"-sensor under körning av en mätsträcka på 100 m.

#### Det finns två inmatningsmöjligheter:

#### a). Om värdet "Imp./100 m" redan är känt:

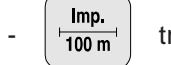

trycks in (med stillastående traktor).

- Det kända värdet "Imp./100m" trycks in med

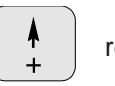

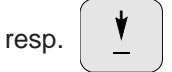

Eingab Input

trycks in varvid det kända värdet lagras.

värdet registrerats. I displayen ska det önskade värdet visas.

- b). Värdet för "Imp./100 m" är okänt:
- Mät upp en sträcka på ett fält på exakt 100 m. Markera start- och slutpunkt.

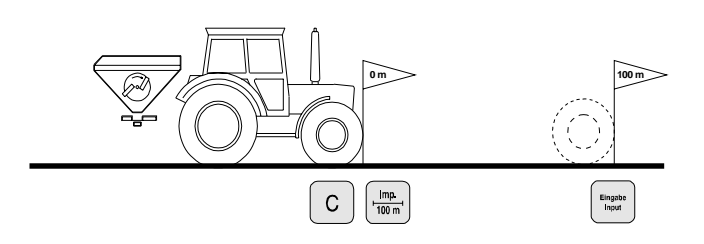

- Placera traktorn vid startpunkten.
- C hålls <u>samtidigt</u> intryckt med

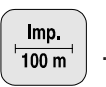

 Kör den exakta mätsträckan (vid start börjar räkneverket på "0"). Displayen visar fortlöpande antalet mottagna impulser.

Indikering under kalibrering

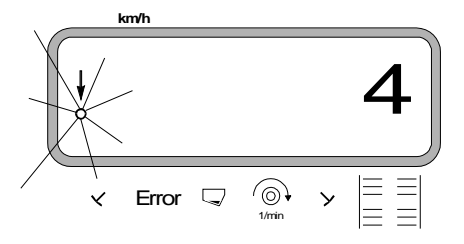

- Stanna traktorn efter 100 m. Displayen visar nu antalet mottagna impulser.

trycks in för att lagra uppmätt impulsvärde (Imp./100 m).

trycks in igen för kontroll att impulsvärdet

registrerats. I displayen ska det erhållna impulstalet (Imp./100 m) visas.

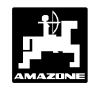

## 6. Kalibrering av utmatningsmängd

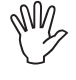

För att spridaren skall kunna utföra ett exakt arbete förutsätts att gödselmedlets specifika egenskaper är kända.

Även efter kort förvaring kan gödselmedlets "flytegenskaper" förändras.

Det är därför nödvändigt att före <u>varje</u> körning kalibrera utmatningsmängden för det gödselmedel som skall användas.

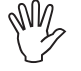

Om utmatningsmängden förändras mer än 50 % rekommenderar vi, att utmatningsmängden kalibreras på nytt.

Förutsättningarna för en exakt kalibrering är:

- att önskad utmatningsmängd och arbetsbredd är inmatade i AMADOS-II, innan kalibreringen påbörjas.
- att behållaren är tillräckligt fylld med gödselmedel.

Vid kalibreringen får i tabell 3.1 angivna maximala utmatningsmängder för resp arbetsbredd inte överskridas.

Tabell 3.1: "Max. utmatningsmängd i förhållande till arbetsbredd vid kalibrering"

| Arbetsbredd<br>[m] | Max. utmatningsmängd [kg/ha]<br>vid kalibrering |  |  |  |  |
|--------------------|-------------------------------------------------|--|--|--|--|
| 10                 | 2400                                            |  |  |  |  |
| 12                 | 2000                                            |  |  |  |  |
| 15                 | 1600                                            |  |  |  |  |
| 16                 | 1520                                            |  |  |  |  |
| 18                 | 1350                                            |  |  |  |  |
| 20                 | 1220                                            |  |  |  |  |
| 21                 | 1160                                            |  |  |  |  |
| 24                 | 1010                                            |  |  |  |  |
| 27                 | 900                                             |  |  |  |  |
| 28                 | 870                                             |  |  |  |  |
| 30                 | 810                                             |  |  |  |  |
| 32                 | 760                                             |  |  |  |  |
| 36                 | 680                                             |  |  |  |  |

#### Kalibreringsförlopp:

Kalibreringen av utmatningsmängden ska ske via den **vänstra** (i körriktningen) spjällöppningen. Utför följande:

- demontera den vänstra spridartallriken.
- placera uppsamlingskärlet under den vänstra spjällöppningen (se i instruktionsboken för ZA-M!).

Kalibreringen sker med stillastående traktor, eftersom systemet beräknar hur mycket gödsel som passerar spjället per sekund.

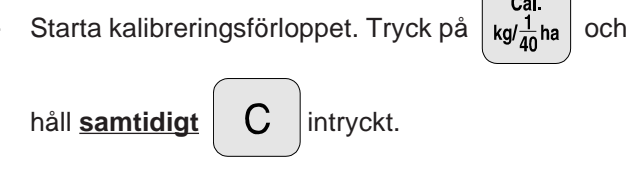

Displayen ska nu visa "0".

Indikering vid start av kalibrering

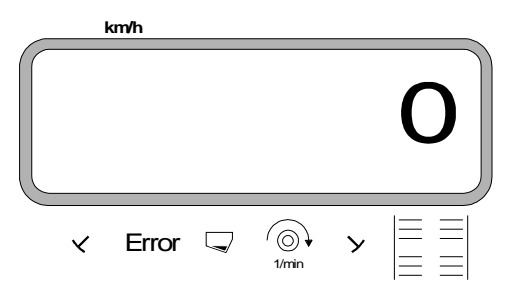

 Starta traktorn och kör kraftuttaget med 540 /min. Öppna vänster spjäll.

I displayen indikeras spjällets öpnningstid.

Låt spjället vara öppet i minst 30 sekunder, stäng spjället.

När spjället stängts, ändras indikeringen i displayen.

Indikering i display när spjället stängts

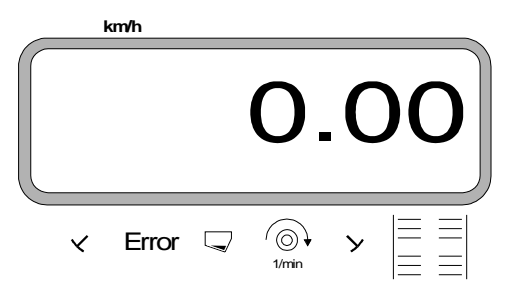

Spjällets öppningstid är godtycklig (tills kärlet är fullt), men får aldrig underskrida 30 sekunder. Vid stora utmatningsmängder, placera en större behållare under spjällöppningen.

Väg den uppsamlade gödselmängden (ta hänsyn till kärlets vikt).

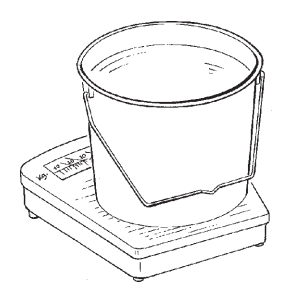

Mata in den vägda vikten med tangenten

resp.

i instrumentet, t ex "2.50" för 2,5 kg.

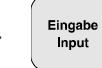

trycks in för att värdet ska registreras.

"AMADOS-II" beräknar nu en för denna gödningssort. arbetsbredd och utmatningsmängd karakteristisk faktor som visas i displayen genom att trycka på:

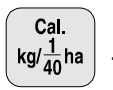

Återmontera den vänstra spridartallriken efter genomförd kalibrering.

Kalibreringsförlopp då den önskade utmatningsmängden är större än gränsvärdena enligt tabell 3.1:

#### Exempel:

Arbetsbredd: 24 m önskad utmatningsmängd:

1300 kg/ha

Den maximala utmatningsmängden för 24 m arbetsbredd enligt tabell (1010 kg/ha) överskrides alltså.

- Före kalibreringsförloppet ställs önskad utmatningsmängd in på det i tabellen maximala gränsvärdet 1010 kg/ha.
- utförs enligt anvisning Kalibrering under "Kalibreringsförlopp".
- Efter avslutad kalibrering ställs den önskade utmatningsmängden in för 1300 kg/ha.

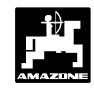

#### 7. Start av spridningsarbete

Innan arbetet påbörjas ska "Startkommandot"

Eingabe Input - Start-

utföras genom att:

Hålla knapparna "Eingabe" och "C" intryckta samtidigt.

Arealräkningen för delareal [ha] återställs därvid automatiskt till "0".

- 3.1.3 Spridning av små mängder, t ex gröngödsling eller snigelmedel
- Utmatningsmängder under 50 kg/ha kan (S ge avvikelser i utmatningen p g a att det lilla tvärsnittet i utloppsöppningen påverkar gödselmedlets tillrinningsförmåga negativt.

#### 3.1.3.1 Spridning av ängsgräs

#### **Exempel:**

| Ängsgräs         |                        |
|------------------|------------------------|
| Utmatningsmängd: | 34 kg/ha               |
| Arbetsbredd:     | 12 m                   |
| Körhastighet:    | 10 km/h                |
| Enligt såtabell: | spjällinställning "27" |

Om ett spjäll nu öppnas, visas i displayen:

- aktuell körhastighet [km/h]. •
- aktuell utmatningsmängd [kg/ha].

Displayindikering under arbete

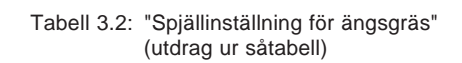

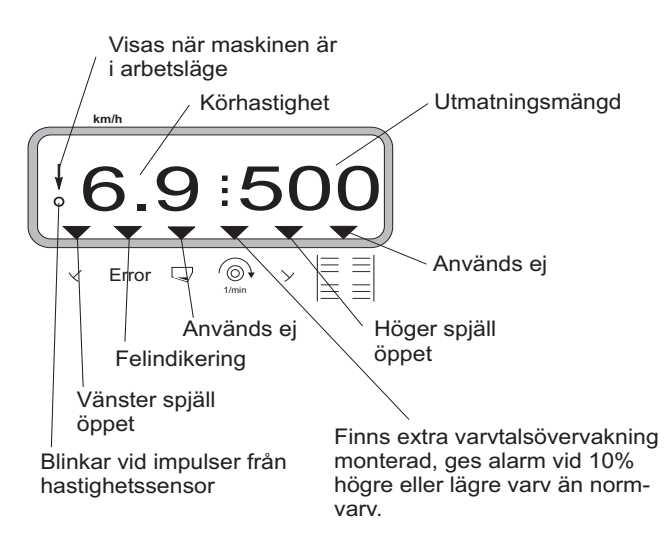

| ällning        |                |                |                |                |                |                |   | _m   | <b>1</b> |   |      |    |   |      |    |
|----------------|----------------|----------------|----------------|----------------|----------------|----------------|---|------|----------|---|------|----|---|------|----|
| inst           |                | 10             |                |                | 12             |                |   |      |          |   |      |    |   |      |    |
| ljäl           | I              | km/h           |                | I              | km/h           |                |   | km/h | 1        |   | km/h |    |   | km/h |    |
| ş              | 8              | 10             | 12             | 8              | 10             | 12             | 8 | 10   | 12       | 8 | 10   | 12 | 8 | 10   | 12 |
| 25<br>26<br>27 | 25<br>39<br>52 | 20<br>31<br>41 | 16<br>26<br>35 | 21<br>33<br>43 | 16<br>26<br>34 | 14<br>22<br>29 |   |      |          |   |      |    |   |      |    |
| 28<br>29<br>30 | 64<br>79<br>06 | 51<br>63<br>77 | 43<br>53<br>64 | 53<br>66<br>80 | 42<br>52       | 35<br>44<br>53 |   |      |          |   |      |    |   |      |    |
|                | 70             |                |                | 00             |                |                |   |      |          |   |      |    |   |      |    |
|                |                |                |                |                |                |                |   |      |          |   |      |    |   |      |    |
|                |                |                |                |                |                |                |   |      |          |   |      |    |   |      |    |

# Vid spridning av ängsgräs skall följande kalibrering utföras i angiven ordningsföljd:

- Sök upp sidan för mängdinställning av KAS 27 % N gran. BASF i såtabellen
- Tabelle 3.3: "Utmatningsmängd för KAS 27 % N gran. BASF" (utdrag ur såtabell)

| KAS 27 % gran. BASF; Hydro; DSM; Kemira;        |              |
|-------------------------------------------------|--------------|
| Agrolinz                                        | 1,06 kg/     |
| KAS 27 % N gran. ø 3,36 mm SCHZ Lovosice CZ     | 1,04 kg/     |
| KAS 27 % N gepr. ø 2,76 mm NET IRL              | 1,03 kg/     |
| NP- und NPK-Sorten gran. BASF                   | 1,13 kg/     |
| NPK 15-15-15 gran. ø 3,65 mm Combilinz Agrolinz | 1,11 kg/     |
| NPK-1 12-19-19 gran. ø 2,81 mm                  | -            |
| SCHZ Lovosice CZ                                | 1,05 kg/     |
|                                                 | , <b>J</b> . |

| állning |               |      |     |     |            |     |     | _m   |     |     |      |     |     |      |       |
|---------|---------------|------|-----|-----|------------|-----|-----|------|-----|-----|------|-----|-----|------|-------|
| nstä    |               | 20   |     |     | 21         |     |     | 24   | -   |     | 27   |     |     | 28   |       |
| älli    | l             | km/h |     |     | km/h       |     |     | km/h |     |     | km/h |     |     | km/h |       |
| Sp      | 8             | 10   | 12  | 8   | 10         | 12  | 8   | 10   | 12  | 8   | 10   | 12  | 8   | 10   | 12    |
| 24      | 119           | 95   | 79  | 113 | 91         | 76  | 99  | 79   | 66  | 88  | 71   | 59  | 85  | 68   | 57    |
| 25      | 133           | 107  | 89  | 127 | 102        | 85  | 111 | 89   | 74  | 99  | 79   | 66  | 95  | 76   | 63    |
| 26      | 149           | 119  | 99  | 142 | 113        | 94  | 124 | 99   | 83  | 110 | 88   | 73  | 106 | 85   | 71    |
| 27      | <b>()</b> 165 | )132 | 110 | 157 | 126        | 105 | 137 | 110  | 92  | 122 | 98   | 81  | 118 | 94   | 79    |
| 28      | 182           | 146  | 121 | 173 | 139        | 116 | 152 | 121  | 101 | 135 | 108  | 90  | 130 | 104  | 87    |
| 29      | 200           | 160  | 134 | 191 | 153        | 127 | 167 | 134  | 111 | 148 | 119  | 99  | 143 | 114  | 95    |
| 30      | 219           | 1/5  | 146 | 209 | 16/        | 139 | 183 | 146  | 122 | 162 | 130  | 108 | 15/ | 125  | 104   |
| 31      | 239           | 191  | 160 | 228 | 182        | 152 | 199 | 160  | 133 | 1// | 142  | 118 | 1/1 | 137  | 114   |
| 32      | 200           | 208  | 1/3 | 248 | 198<br>21E | 100 | 217 | 1/3  | 144 | 200 | 124  | 120 | 201 | 149  | 124   |
| 21      | 202           | 220  | 100 | 200 | 210        | 1/9 | 200 | 100  | 100 | 209 | 10/  | 159 | 201 | 101  | 134   |
| 25      | 204           | 243  | 203 | 209 | 232        | 200 | 200 | 203  | 107 | 220 | 100  | 161 | 217 | 107  | 140   |
| 36      | 351           | 202  | 210 | 33/ | 247        | 200 | 212 | 210  | 102 | 242 | 208  | 173 | 250 | 200  | 167   |
| 37      | 375           | 300  | 250 | 357 | 286        | 223 | 312 | 250  | 208 | 278 | 200  | 185 | 268 | 200  | 178   |
| 38      | 400           | 320  | 266 | 381 | 305        | 250 | 333 | 266  | 200 | 296 | 237  | 197 | 285 | 228  | 190   |
| 39      | 425           | 340  | 283 | 405 | 324        | 270 | 354 | 283  | 236 | 315 | 252  | 210 | 304 | 243  | 202   |
| 40      | 451           | 361  | 301 | 429 | 344        | 286 | 376 | 301  | 250 | 334 | 267  | 223 | 322 | 258  | 215   |
| 41      | 477           | 382  | 318 | 454 | 364        | 303 | 398 | 318  | 265 | 353 | 283  | 236 | 341 | 273  | 227   |
| 42      | 504           | 403  | 336 | 480 | 384        | 320 | 420 | 336  | 280 | 373 | 298  | 249 | 360 | 288  | 240   |
| 43      | 531           | 424  | 354 | 505 | 404        | 337 | 442 | 354  | 295 | 393 | 314  | 262 | 379 | 303  | 253   |
| 44      | 558           | 446  | 372 | 531 | 425        | 354 | 465 | 372  | 310 | 413 | 331  | 275 | 398 | 319  | 266   |
| 45      | 585           | 468  | 390 | 557 | 446        | 371 | 488 | 390  | 325 | 433 | 347  | 289 | 418 | 334  | 279   |
| 46      | 612           | 490  | 408 | 583 | 467        | 389 | 510 | 408  | 340 | 454 | 363  | 302 | 437 | 350  | 292   |
| 47      | 640           | 512  | 427 | 610 | 488        | 406 | 533 | 427  | 356 | 474 | 379  | 316 | 457 | 366  | 305   |
| 48      | 667           | 534  | 445 | 636 | 509        | 424 | 556 | 445  | 371 | 494 | 396  | 330 | 477 | 381  | 318   |
| 49      | 695           | 556  | 463 | 662 | 529        | 441 | 5/9 | 463  | 386 | 515 | 412  | 343 | 496 | 397  | 331   |
| 50      | 122           | 5/8  | 481 | 688 | 550        | 459 | 602 | 481  | 401 | 535 | 428  | 357 | 516 | 413  | 344   |
| 51      | /49           | 599  | 500 | /14 | 5/1        | 4/6 | 624 | 500  | 416 | 555 | 444  | 3/0 | 535 | 428  | 35/   |
| 152     | 1/6           | 021  | 51/ | 139 | 591        | 493 | 64/ | 51/  | 431 | 5/5 | 460  | 383 | 554 | 443  | 3/0   |
| 103     | 003           | 042  | 535 | /64 | 011        | 010 | 069 | 535  | 440 | 394 | 4/6  | 390 | 5/3 | 459  | - 38Z |

 Sök upp spalten med 20 m arbetsbredd och 8 km/tim körhastighet. I spalten för spjällinställning "27" (spjällinställning 27 för ängsgräs 34 kg/ha) avläses utmatningsmängden 165 kg/ha.

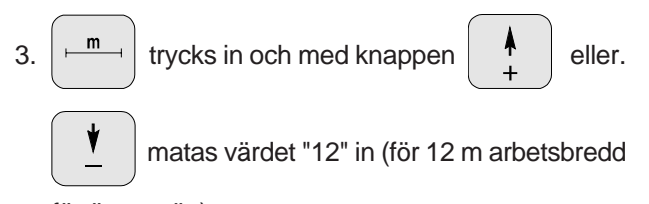

för ängsgräs).

Eingal Inpu

Tryck på

för att lagra värdet.

4. Med stillastående traktor, tryck på <sup>100%</sup><sub>kg/ha</sub> och ange med knappen <sup>↑</sup><sub>+</sub> eller <sup>↑</sup><sub>-</sub> utmatningsmängden "165" [kg/ha],
Tryck <sup>Eingabe</sup><sub>Input</sub> för att lagra värdet "165".
Tryck igen på <sup>100%</sup><sub>kg/ha</sub> för att kontrollera att värdet registrerats. Displayen ska nu visa "165".

Kalibrering för gräsfrö (se kap. 3.1.2 pkt. 6):

- 5. Tryck på kg/1/40 ha och håll <u>samtidigt</u> C intryckt för att starta kalibreringsförloppet. I displayen visas "0".
- 6. Kör traktorn med inkopplat kraftuttag på 540 /min och öppna vänster spjäll under minst 30 sekunder.
- 7. Väg uppsamlat gräsfrö.
- 8. Mata in vikten för det uppsamlade gräsfröt med

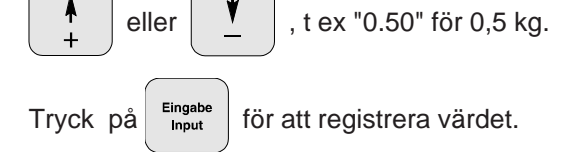

"AMADOS-II" beräknar nu en för grösfröet och arbetsbredden karakteristisk kalibreringsfaktor som kan kontrolleras genom att trycka på knap-

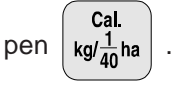

- 9. Mata in den önskade utmatningsmängden (34 kg/ha) enligt beskrivningen ovan.
- 10. Återmontera vänster spridartallrik.

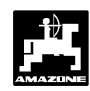

#### 3.1.4 Indikeringar och funktioner under körning

Under spridningsarbete visas i displayen:

- aktuell körhastighet [km/tim]. •
- aktuell utmatningsmängd [kg/ha].

Genom att trycka på någon av följande tangenter kan under ca 10 sekunder önskad funktion visas. Displayen återgår sedan automatiskt till "arbetsläge".

#### Körhastighet km/h 3.1.4.1

km/h Då tangenten trycks in visas aktuell körhastighet [km/h].

Indikering då tangenten "km/h" är intryckt

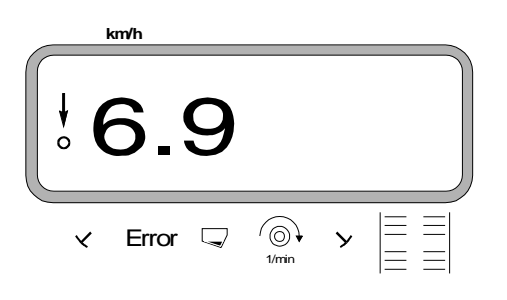

#### 3.1.4.2 Bearbetad del- resp totalareal

#### 1. Delareal

Genom att trycka en gång på

visas den

 $\Sigma$ ha

delareal [ha] som bearbetats, sedan "startkommandot" utfördes.

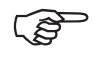

Det som visas är endast den areal som bearbetats med centrifugalspridaren under spridning.

Display efter en tryckning på "ha"-tangenten

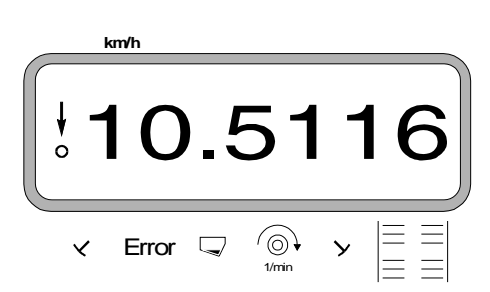

### 2. Totalareal

Efter två tryckningar på tangenten

visas den Σha

ha

totala arealen [ha] som bearbetats, t ex under en hel säsong.

Display efter två tryckningar på "ha"-tangenten

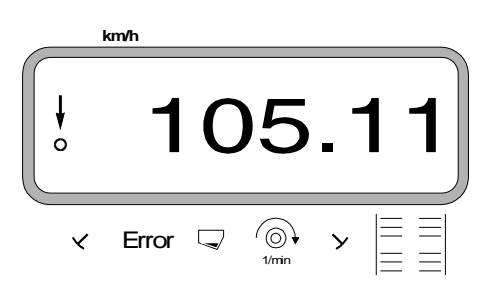

#### 3.1.4.2.1 Nollställning av minne för totalareal

Nollställ minnet för totalarealen före säsongens början

genom att trycka på tangenten С och samtidigt 0 intryckt. hålla tangenten

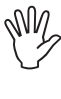

Vid denna nollställning försvinner alla !!! inlagrade värden ur minnet i "AMADOS II". Notera därför alla värden innan nollställningen utförs.

#### 3.1.4.3 Distansmätning

Med hjälp av distansmätningen kan t ex avståndet mellan kördragen kontrolleras på vändtegen.

Distansmätningen startas med ett tryck på knappen

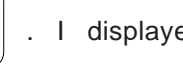

I displayen visas den sträcka som

tillryggaläggs i [m] sedan distansknappen trycktes in. Displayen återgår automatiskt till "arbetsläge" efter ca 10 sekunder.

Display efter tryckning på tangenten

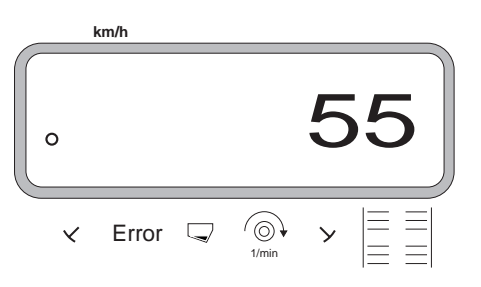

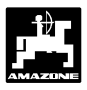

#### 3.1.4.4 Varvtalsövervakning

Genom att trycka på knappen

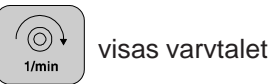

för den drivaxel som är försedd med varvtalssensor (extra utr).

"AMADOS-II" ger varningssignal om varvtalet på den övervakade axeln (extra utrustning) **avviker mer än 10% från normvarvtalet** på axeln. Vid varning ljuder en varningssignal och en svart trekant blinkar vid varvtalssymbolen i displayen.

Indikering vid felaktigt varvtal

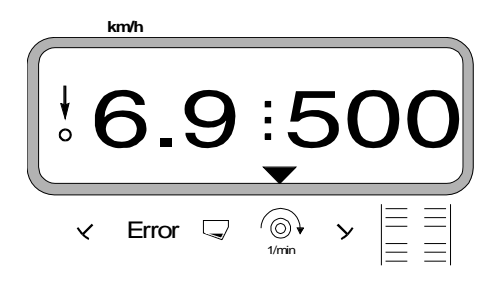

Det finns två möjligheter att kalibrera in korrekt normvarvtal.

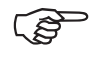

Varvtalsövervakningen är endast aktiv med maskinen i spridningsläge.

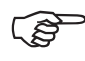

Om varvtalet inte längre ska övervakas, ska varvtalsövervakningen kopplas ur.

#### 3.1.4.4.1 Inmatning av aktuellt normvarvtal

#### Inmatning av normvarvtal

1/min

- Kör traktorn med kraftuttaget inkopplat på normvarvtal (t ex 540 /min).
- Tryck in

varvid den övervakade axelns

varvtal visas i displayen. Är varvtalet korrekt, tryck

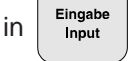

varvid det aktuella varvtalet lagras som

normvarvtal.

#### Urkoppling av varvtalsövervakning

Koppla ur varvtalsövervakningen genom att med stillastående axel utföra följande:

 Tryck in och <u>samtidigt</u> Eingabe Input
 (i displayen ska det nu visas "0", vilket lagras i minnet).

#### 3.1.4.4.2 Inmatning av normvartal via tangenter

#### Inmatning av normvartal

Tryck på

I displayen visas det inställda normvarvtalet.

- Om normvarvtalet önskas förändras, tryck på knap-

```
pen \begin{pmatrix} \mathbf{k} \\ \mathbf{+} \end{pmatrix} eller \begin{pmatrix} \mathbf{\psi} \\ \mathbf{-} \end{pmatrix}
```

Tryck på för att lagra det nya normvarvtalet
 i minnet.

#### Urkoppling av varvtalsövervakning

- Tryck på och håll <u>samtidigt</u> **C** intryckt. I displayen visas det inställda normvarvtalet.
- Ange med knappen

normvarvtalet till "0".

Tryck på för att få "0" som normvarvtal.

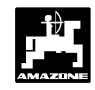

#### 3.1.5 Tömning av behållare

För att tömma behållaren:

Tryck på och håll samtidigt

intryckt, tills spjällen är fullt öppna.

#### 3.1.6 Skötsel och underhåll

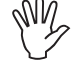

#### Vid rengöring med högtryckstvätt, rikta ej strålen från högtryckstvätten direkt mot kabelingångar och stickkontakter.

Olja in inställningsarmarnas ledpunkter efter rengöringen.

"AMADOS-II"-utrustningen är underhållsfri. Förvara "AMADOS-II"-monitorn i tempererat utrymme. Skydda fria stickkontakter mot fukt och damm med skyddskåpor.

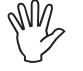

Vid svetsningsarbete på traktor eller spridare, ska strömförsörjningen kopplas loss!

#### 3.1.7 Användning av maskinen vid elektrisk funktionsstörning

Uppstår störningar i systemet för de elektriska spindelmotorerna på "AMADOS-II" som inte kan åtgärdas direkt, kan spridningsarbetet ändå fortsätta.

Utför följande:

Skruva ut vingmuttrarna (3.2/1) som förbinder spjällen och ställarmarna helt.

Fig. 3.2 Spjäll och ställarm sammankopplade (normalläge)

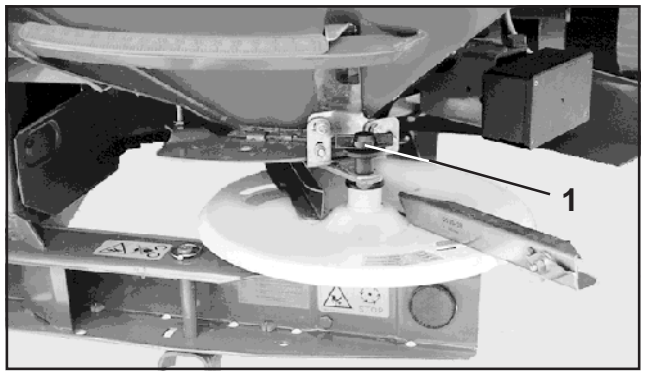

Skruva sedan in vingmuttrarna (3.3/1) med den underliggande rullen på inställningsvisaren (3.3/2).

Fig. 3.3 Spjäll och ställarm isärkopplade (vid funktionsstörning)

#### 3.1.6.1 Kalibrering av spindelmotorer

- Spindelmotorerna är från fabrik inställda så att spjällen vid stängda hydraulspjäll efter inkoppling börjar i närheten av skalans 0-läge.
  - Om behållartrattarna töms ojämnt, måste spindelmotorerna kalibreras om. Kontakta din Amazone-återförsäljare för närmare information.

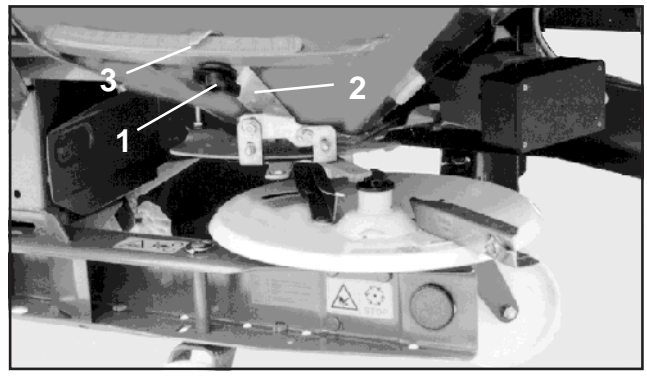

Sök upp spjällinställningen för den önskade utmatningsmängden från såtabellen eller med räkneskivan (se instruktionsboken för ZA-M).

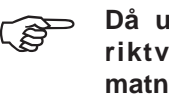

Då uppgifterna i såtabellen endast är riktvärden, måste kontroll av utmatningsmängden utföras innan arbetet påbörjas.

Spjällets inställning avläses mot referenskanten (3.3/3) på inställningsvisaren (3.3/2).

Vid körning med större spjällöppning än "40" i samband med elektrisk funktionsstörning, blir utloppsöppningen delvis blockerade av spjällarmen. Demontera i så fall ställmotorerna. Spjället kan sedan flyttas till önskat läge.

## 3.1.8 Störningsindikering

Följande störningsindikeringar kan förekomma på "AMADOS-II":

| Felkod nummer     | Orsak                                                               | Åtgärd                                                                                                    |
|-------------------|---------------------------------------------------------------------|----------------------------------------------------------------------------------------------------|
| 10                | Inställningsvärdena kan ej följas                                   | <ul> <li>Kontrollera inställningsvärdena<br/>(se kap. 3.1.2, p. 3)</li> </ul>                                                       |
|                   |                                                                     | - Anpassa hastigheten                                                                                                    |
|                   |                                                                     | <ul> <li>Koppla från "AMADOS-II", utför<br/>nytt startkommando (se kap.<br/>3.1.2, p. 1 o 2)</li> </ul>                             |
| 11                | Inställningsvärde för utmatnings-<br>mängd saknas                   | <ul> <li>Mata in inställningsvärde (se kap. 3.1.2, p. 3)</li> </ul>                                                                 |
| 12                | Inställningsvärde för arbetsbredd<br>saknas                         | <ul> <li>Mata in arbetsbredd (se kap. 3.1.2, p. 4)</li> </ul>                                                                       |
| 13                | Spindelmotor reagerar ej                                            | <ul> <li>Kontrollera maskintyp (se kap.<br/>3.1.2, p. 2)</li> </ul>                                                                 |
|                   |                                                                     | <ul> <li>Kontrollera spindelmotorns<br/>funktion, t ex genom att aktivera<br/>"Tömning av behållare" (se kap.<br/>3.1.5)</li> </ul> |
| Areal beräknas ej | Inställningsvärde "arbetsbredd"<br>saknas Arbetsläge registreras ej | <ul> <li>Mata in arbetsbredd (se kap. 3.1.2, p. 4)</li> </ul>                                                                       |
|                   |                                                                     | - Kontrollera sensor för arbetsläge                                                                                                 |
| Körhastighet      | "AMADOS-II" får inga impulser                                       | - Kontrollera sensor "X" inkl kablar                                                                                                |
| visas ej          | (symbol hastighetsimpuls tänds<br>ej)                               | <ul> <li>Mata in impulsvärde, alt. Mät<br/>impulserna över en mätsträcka<br/>(se kap. 3.1.2, p. 5)</li> </ul>                       |
|                   | Impulsvärdet "Imp./100m"<br>saknas                                  |                                                                                                    |

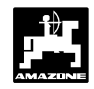

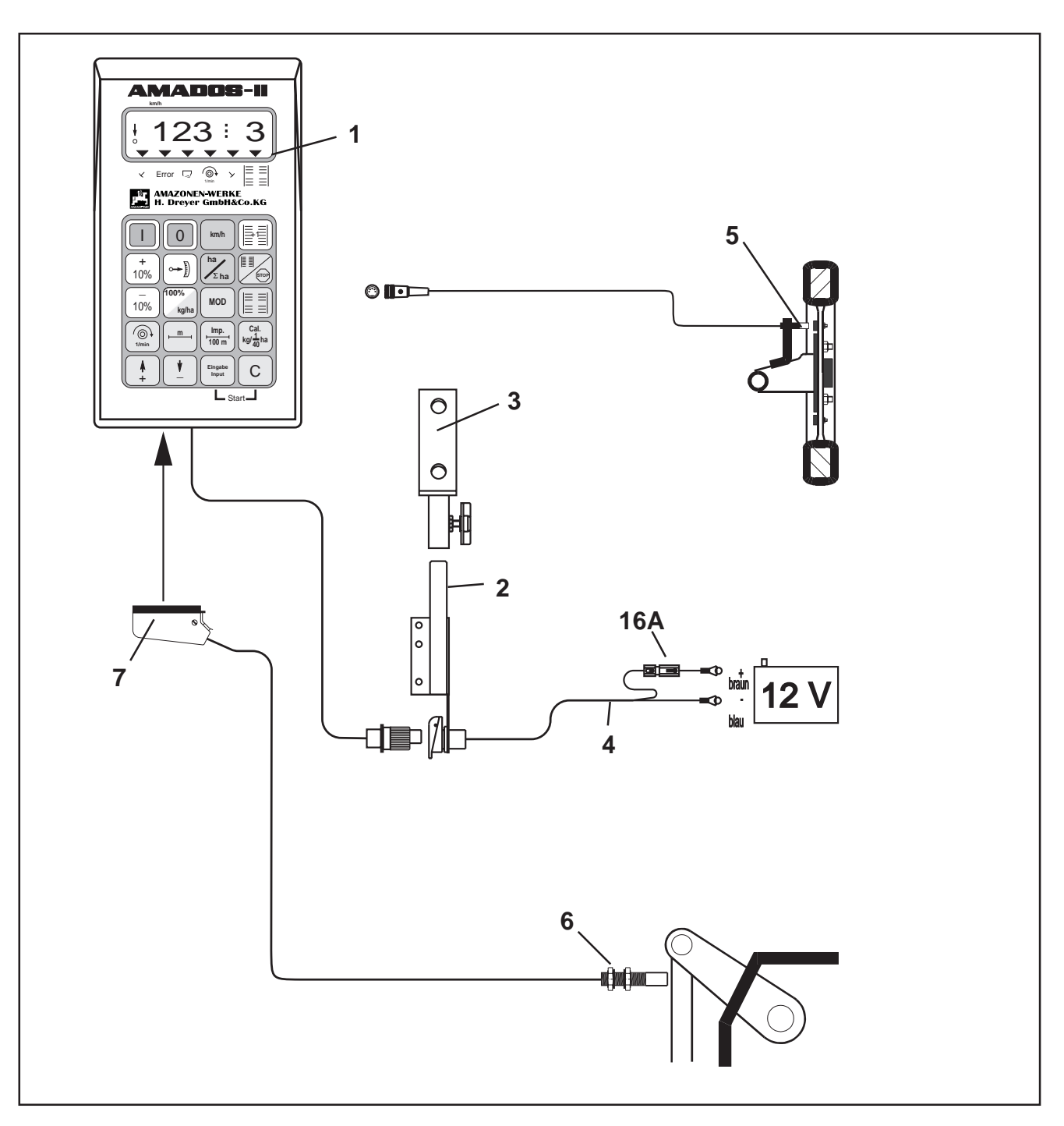

Fig. 3.4

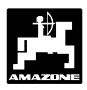

## 3.3 Användning som arealmätare

"AMADOS-II" kan användas som areamätare, t ex vid arbete med jordbearbetningsmaskin, Då kan följande information erhållas:

- aktuell körhastighet [km/h].
- bearbetad delareal [ha].
- bearbetad totalareal, t ex säsong [ha].
- övervakar varvtalet för en drivaxel som försetts med varvtalssensor. Då varvtalet avviker mer än 10% från normvarvtalet ges varningssignal både akustiskt och i display (se kap.3.3.3.3).

#### "AMADOS-II" består i huvudsak av :

Fig. 3.4/...

- 1 Monitor.
- 2 Standardkonsol med hållare (3).
- 3 Hållare.
- 4 Batterianslutningskabel
- 5 Sensor "X" (kardanaxel/hjul) för hastighetsmätning.
- 6 Sensor "Y" för arbetsläget.
- 7 Stickkontakt.

Sensor "Y" för avkänningen av arbetsläget ansluts direkt till stickkontakten (bild 3.4/7) på "AMADOS-II"monitorn.

## 3.3.1 Igångkörning

Med knappen "MOD" (maskintyp) väljs "MOD 1", och med ±-knapparna väljs "Kod 04" vid användning som arealräknare. Därefter ställer AMADOS-II automatiskt om sig till arealmätare.

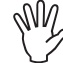

Innan arbetet påbörjas måste redskapets arbetsbredd ställas in.

ŝ

- Tidigare inlagrade maskinspecifika data bibehålles i minnet.
- Koppla in "AMADOS-II" med strömbrytaren då stickkontakten 3.4/7) är frånkopplad (se kap. 3.3.2 punkt 1).
- Om "AMADOS-II" använts till en gödselspridare innan den används som arealmätare, kommer ett felmeddelande att visas eftersom maskintyp (MOD) "05" är inlagrat vid användning med gödselspridare.

I displayen visas programversion. Under efterföljande 10 sek. kan ingen inmatning ske. I så fall visas felmeddelande "13". Efter ca 15 sek. kan kod "04" = arealräkningsfuntktion matas in.

Displaybild vid felaktig funktion

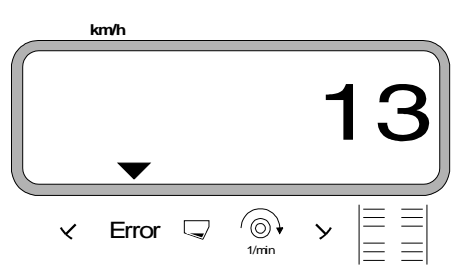

- 2. Välj program "1" och kod "04" för arealräkningsfunktion (se kap. 3.3.2 pkt. 5).
- 3. Koppla ur "AMADOS II" med strömbrytaren och anslut stickkontakten.
- 4. Koppla åter in "AMADOS II" med strömbrytaren.
- Kontrollera och ev korrigera "Imp./100m" (via direkt inmatning eller kalibreringskörning; se kap. 3.3.2 pkt. 3).
- 6. Kontrollera och ev korrigera inställd arbetsbredd (se kap. 3.3.2 pkt 4).
- 7. Utför startkommandot varvid arbetsförrloppet kan startas (se kap 3.3.2. pkt 5).

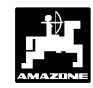

#### 3.3.2 Manövreringsförlopp och beskrivning av kontaktpanelen vid användning som arealmätare

## Manövreringsförlopp

#### 1. Till/frånkoppling av instrument

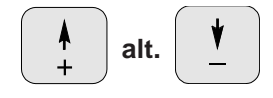

Med dessa tangenter väljs de för "AMADOS-II" nödvändiga data (värde) direkt.

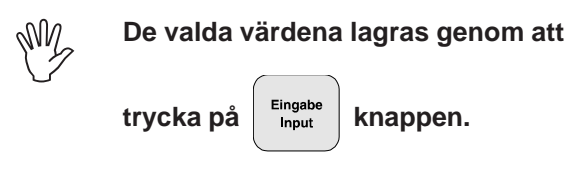

Med en tryckning på

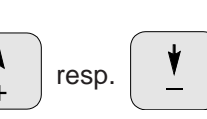

tangenten förflyttas indikeringen stegvis i önskad riktning.

Vid ytterligare tryckning på tangenten bläddrar indikeringen kontinuerligt tills tangenten åter släpps.

Med ett tryck på

0 och med knappen

kopplas "AMADOS-II" till-

urkopplas "AMADOS -II".

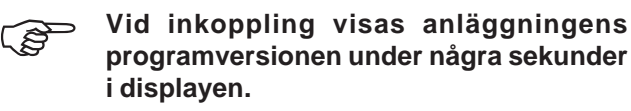

Faller strömförsörjningen under 10V, t ex (B vid start av motorn, kopplar instrumentet automatiskt från. Genomför ovanstående moment för att koppla in på nytt.

## Val av maskintyp

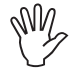

2.

Inställning av maskintyp får endast ske med urkopplad stickkontakt.

MOD trycks in och program "1" väljs. Bläddra

igenom programalternativen med MOD-knappen.

Indikering efter tryck på MOD-knappen

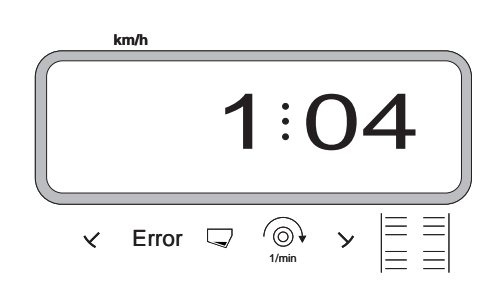

Den första siffran anger programval "1", den andra siffran anger vald maskintyp.

Välj maskintyp med tills resp.

kod "04" visas (för arealmätning) i displayen.

trycks in för att kontrollera att "04" är lagrat Input i minnet.

Eingabe Input

Samtliga data för styrningen av den anslutna maskinen måste bekräftas och lagras i minnet med ett tryck på

Eingabe Input

knappen.

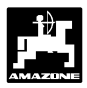

## 3. Inmatning av arbetsbredd

För att kunna beräkna areal samt ställa in korrekt spjällöppning måste "**AMADOS-II**" få information om arbetsbredden. Ange arbetsbredden enligt följande:

- (m) trycks in.

Med knapparna

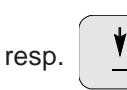

anges

önskad arbetsbredd [m] i displayen, t ex "3.00" för 3,0 m arbetsbredd.

Indikering av arbetsbredd

m

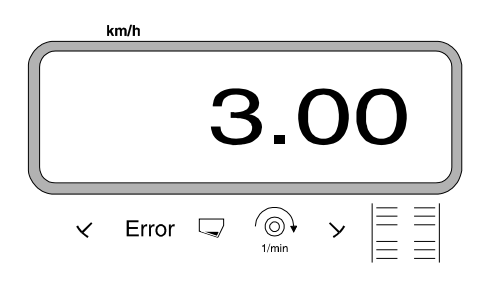

Eingabe Input trycks in, varvid det inmatade värdet lagras.

trycks in igen för kontroll att det önskade

värdet registrerats. I displayen ska det i så fall visas t ex "3.00".

## 4. Kalibrering av hastighetssensor

För beräkning av den verkliga körhastigheten behöver "AMADOS-II" värdet "Imp./100m" som erhålles från "X"-sensor under körning av en mätsträcka på 100 m.

### Det finns två inmatningsmöjligheter:

#### a). Om värdet "Imp./100 m" redan är känt:

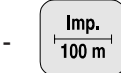

trycks in (med stillastående traktor).

- Det kända värdet "Imp./100m" trycks in med

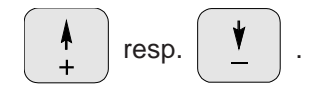

Eingabe Input

trycks in varvid det kända värdet lagras.

Imp. 100 m trycks in igen för kontroll att det önskade

värdet registrerats. I displayen ska det önskade värdet visas.

#### b). Värdet för "Imp./100 m" är okänt:

- Mät upp en sträcka på ett fält på exakt 100 m. Markera start- och slutpunkt.

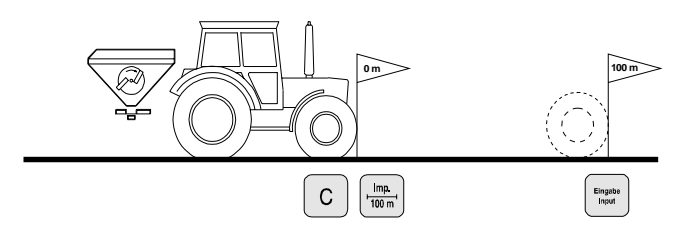

- Placera traktorn vid startpunkten.

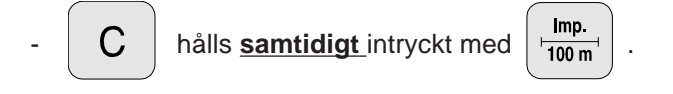

 Kör den exakta mätsträckan (vid start börjar räkneverket på "0"). Displayen visar fortlöpande antalet mottagna impulser.

Indikering under kalibrering

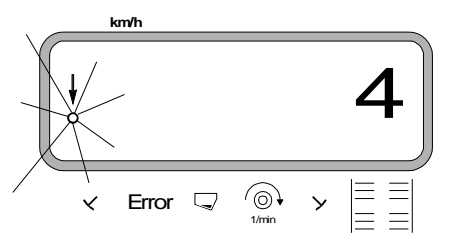

- Stanna traktorn efter 100 m. Displayen visar nu antalet mottagna impulser.
- Lingabe Input trycks in för att lagra uppmätt impulsvärde (Imp./100 m).
- Imp. 100 m
   trycks in igen för kontroll att impulsvärdet registrerats. I displayen ska det erhållna impulstalet (Imp./100 m) visas.

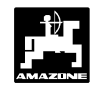

### 5. Start av arbete

Innan arbetet påbörjas ska "Startkommandot"

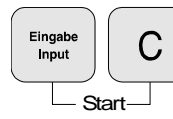

utföras genom att:

- Hålla knapparna input och C intryckta samtidigt.

Arealmätningen för delareal [ha] återställs därvid automatiskt till "0".

Om nu redskapet ställs i arbetsläge, visas aktuell körhastighet [km/h] i displayen:

Displayindikering vid arealräkning

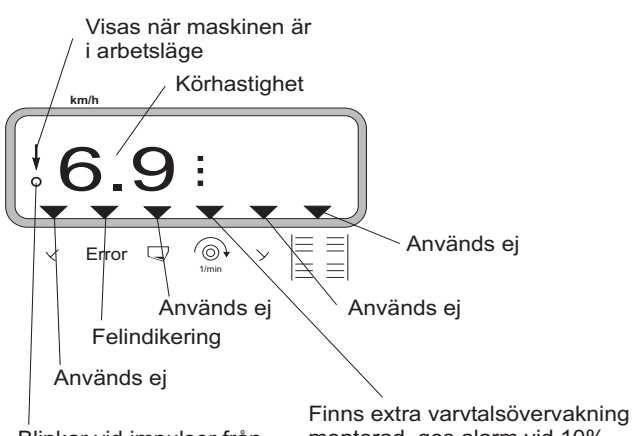

Blinkar vid impulser från hastighetssensor

Finns extra varvtalsovervakning monterad, ges alarm vid 10% högre eller lägre varv än normvarv.

## 3.3.3 Indikeringar och funktioner under körning

Under spridningsarbete visas i displayen:

• aktuell körhastighet [km/tim].

Genom att trycka på någon av följande tangenter kan under ca 10 sekunder önskad funktion visas. Displayen återgår sedan automatiskt till "arbetsläge".

### 3.3.3.1 Körhastighet km/h

Då tangenten körhastighet [km/h].

trycks in visas aktuell

Indikering då tangenten "km/h" är intryckt

km/h

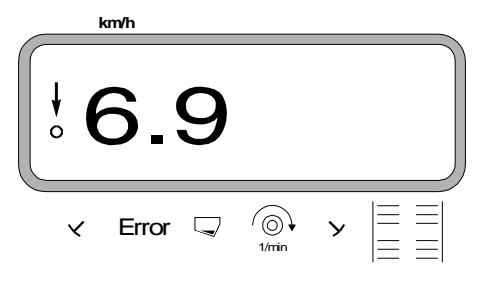

#### 3.3.3.2 Bearbetad del- resp totalareal

#### 1. Delareal

Genom att trycka en gång på

visas den

delareal [ha] som bearbetats, sedan "startkommandot" utfördes.

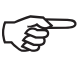

Det som visas är endast den areal som bearbetats med centrifugalspridaren under spridning.

ha

 $\Sigma$ ha

Display efter en tryckning på "ha"-tangenten

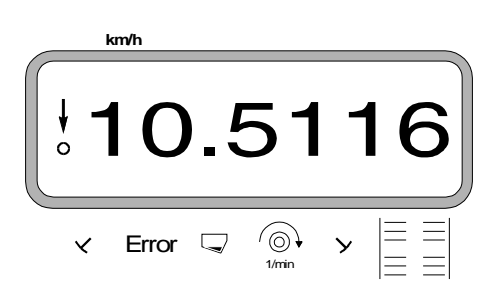

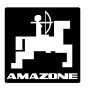

### 2. Totalareal

Efter två tryckningar på tangenten

 $\Sigma_{ha}$  visas den

ha

totala arealen [ha] som bearbetats, t ex under en hel säsong.

Display efter två tryckningar på "ha"-tangenten

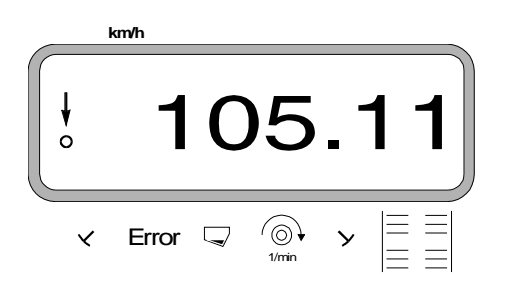

#### 3.3.3.2.1 Nollställning av minne för totalareal

Nollställ minnet för totalarealen före säsongens början

genom att trycka på tangenten C och <u>samtidigt</u>

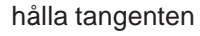

0 intryckt.

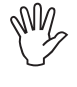

Vid denna nollställning försvinner alla !!! inlagrade värden ur minnet i "AMADOS II". Notera därför alla värden innan nollställningen utförs.

#### 3.3.3.3 Varvtalsövervakning

"AMADOS-II" ger varningssignal om varvtalet på den övervakade axeln (extra utrustning) avviker mer än 10% från normvarvtalet på axeln. Vid varning ljuder en varningssignal och en svart trekant blinkar vid varvtalssymbolen i displayen.

Indikering vid felaktigt varvtal

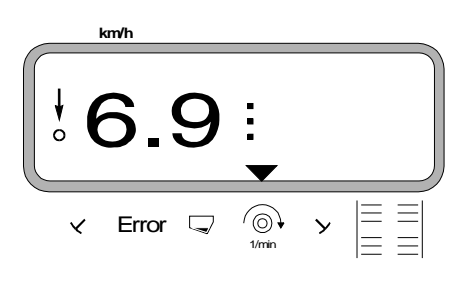

Det finns två möjligheter att kalibrera in korrekt normvarvtal.

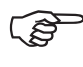

Varvtalsövervakningen är endast aktiv med maskinen i spridningsläge.

 Om varvtalet inte längre ska övervakas, ska varvtalsövervakningen kopplas ur.

#### 3.3.3.3.1 Inmatning av aktuellt normvarvtal

#### Inmatning av normvarvtal

- Kör traktorn med kraftuttaget inkopplat på normvarvtal (t ex 540 /min).
- Tryck in overvakade axelns

varvtal visas i displayen. Är varvtalet korrekt, tryck

in Lingut varvid det aktuella varvtalet lagras som

normvarvtal.

#### Urkoppling av varvtalsövervakning

Koppla ur varvtalsövervakningen genom att med stillastående axel utföra följande:

- Tryck in

(i displayen ska det nu visas "0", vilket lagras i minnet).

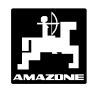

### 3.3.3.3.2 Inmatning av normvartal via tangenter

#### Inmatning av normvartal

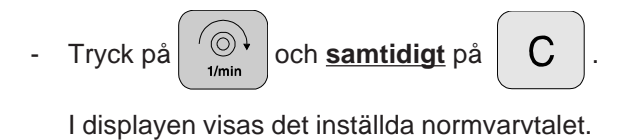

- Om normvarvtalet önskas förändras, tryck på knap-

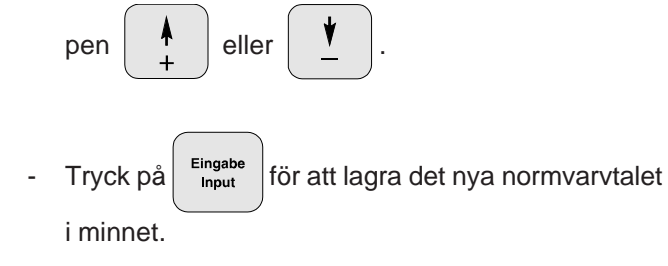

## Urkoppling av varvtalsövervakning

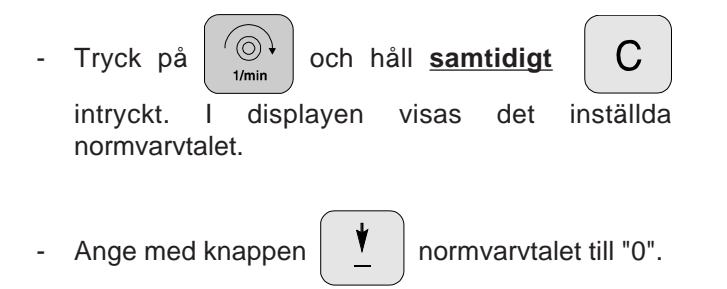

- Tryck på För att få "0" som normvarvtal.

## 4.0 Monteringsanvisning

### 4.1 Konsol och "AMADOS-II"

 Montera grundkonsolen (4.1/1) inom syn- och räckhåll i hytten till höger om föraren. Montera konsolen vibrationsfritt och tag bort färgen vid fästpunkten för att garantera god elektrisk kontakt.

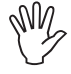

Avståndet mellan "AMADOS" och antenn för ev radiosändare skall vara minst 1 meter.

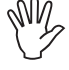

Tag vid monteringen hänsyn till att optimal synvinkel mot displayen är mellan 45° och 90°.

 Se noga till att instrumentboxen (4.1/2) via
 konsolen har elektrisk kontakt med traktorchassit. Skrapa bort färgen vid fästpunkterna.

 Den på "AMADOS-II" fastskruvade hållaren (4.1/3) skjutes på konsolens rör och låses fast i önskat läge med vingmuttern.

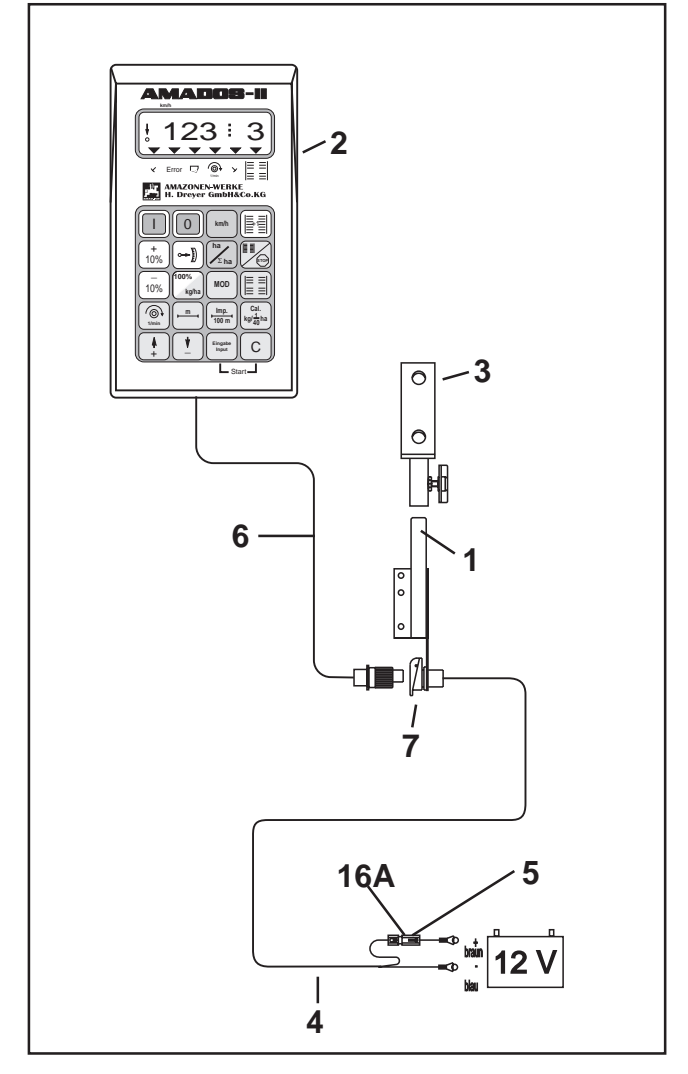

#### Analyst atträgefäre äviningalyshelp (4.4)

Anslut strömförsörjningskabeln (4.1/4) direkt till batteriet (**12 V**) och fäst upp kabeln.

Strömförsörjningskabel

- Koppla samman hängsäkringen (16 A) (4.1/5) med den bruna kabeln och anslut till batteriets plus-pol.
- Den blå kabeln ansluts till jord.

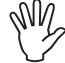

4.2

Vid tillkoppling till batteriet skall pluskabeln anslutas först och sedan kabeln till minuspolen. Demontering av strömförsörjningen skall ske i omvänd ordning.

Y

Se till att batteriets minuskabel har god kontakt med traktorns chassi eller ram, speciellt på äldre traktorer. På traktorer med huvudbrytare i jordkabeln skall den blå kabeln kopplas direkt till chassi.

 Kabeln (4.1/6) från "AMADOS-II" kopplas till stickkontakten (4.1/7).

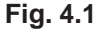

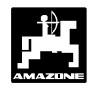

## 4.3 Montering av sensor "X" för distans- resp. hastighetsmätning

För funktion "centrifugalspridare" och "arealmätare"

Sensorn "X" (4.2/1) är en magnetbrytare (Reedkontakt). När magneten passerar sensorn, sluter kontakten. Detta registreras av "AMADOS-II". Vid montering av sensorn skall följande iakttas:

- Magneternas fästskruvar måste vara riktad mot sensorns kortände.
- Avståndet mellan magnet och sensor skall vara 5 -10 mm.
- Magnetens rörelseriktning skall vara vinkelrät i förhållande till sensorn.
- Montera magneten på järnunderlag med de medlevererade V4A-skruvarna.
- Magnetens lackerade yta skall vara synlig.
- Sensorn måste skjuta ut minst 25 mm ur hållaren.

### 4.3.1 Montering av sensor "X" (kardanaxel/ hjul) för distansmätning

Finns det redan på traktorn, via dess elektronik, möjlighet att ta ut en hastighetssignal, kan denna matas in i "AMADOS-II" via stickkontakten DIN 9684.

> Den seriemässigt medlevererade sensorn "X" ersätts då av en speciell adapterkabel för traktorn ifråga (extrautrustning) (4.2/2).

#### 4.3.1.1 Montering på bakhjulsdriven traktor

 Fördela magneterna (4.3/1) likformigt i en cirkel på framhjulets hjultallrik och skruva fast med omagnetiska skruvar (4.3/2) (mässingskruvar eller V4A-skruvar).

Antalet magneter är beroende av traktorhjulets storlek.

Den avverkade vägsträckan mellan impulser från 2 intilliggande magneter får ej överstiga 60 cm. Antalet behövliga magneter beräknas enligt följande:

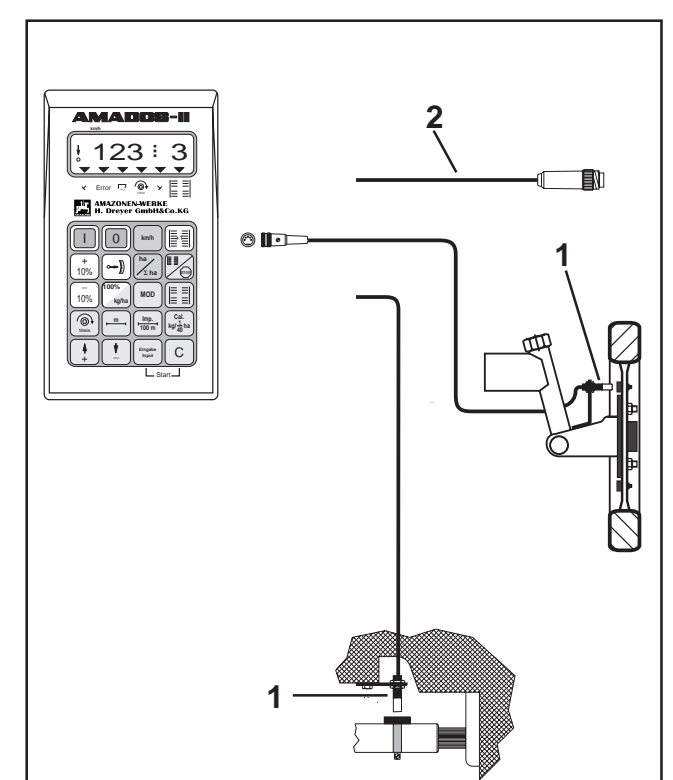

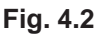

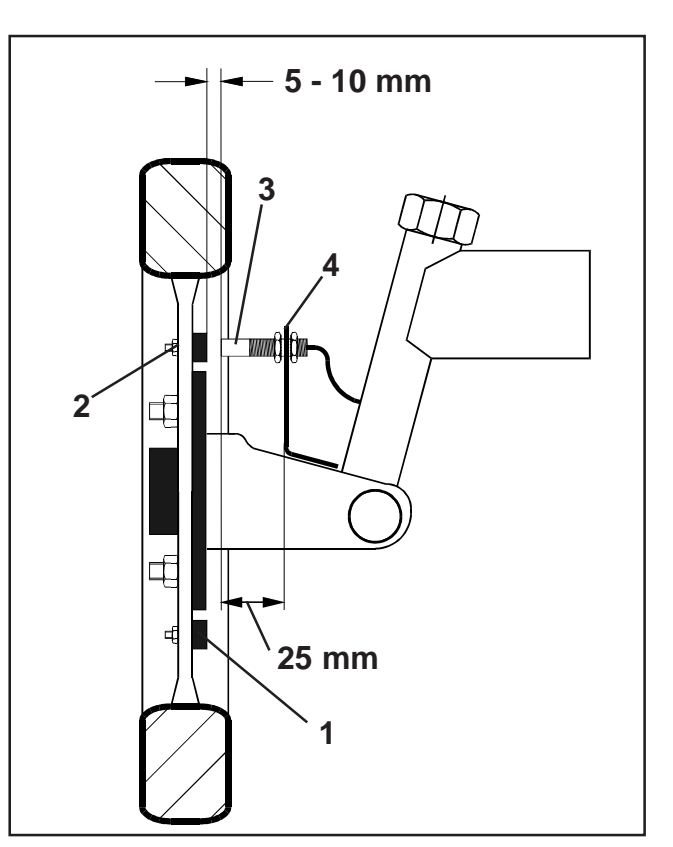

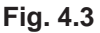

#### Beräkning:

| Hjulomkrets [cm] | _ | Antal magneter |
|------------------|---|----------------|
| 60 cm            | = | Antai magneter |

#### Exempel:

$$\frac{256 \text{ cm}}{60 \text{ cm}} = 4,27 = \text{minst 5 st magneter}$$

Montera sensor (4.3/3) med universalhållare (4.3/4) på spindelbulten, bakom axeln sett i körriktningen.

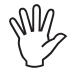

Sensorns kortsida skall vara vänd mot magnetens lackerade sida (röd).

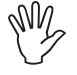

Skruva fast sensorn i hållaren med ett avstånd på 5 - 10 mm från magneten. Detta avstånd får ej ändra sig under svängar.

- Sensorn måste skjuta ut minst 25 mm ur hållaren.
- Fäst upp sensorkabeln så att den ej skadas vid svängar.

#### 4.3.1.2 Montering på 4-hjulsdriven traktor resp. **MB-trac**

Fäst magneten (4.4/1) med slangklammer (4.4/2) \_ på kardanaxeln.

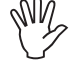

#### Magneten skall monteras på en sådan plats att den ej påverkas av kardanaxelns vinkelrörelser.

Montera sensorn (4.4/3) mitt över magneten med hjälp av universalhållaren (4.4/4) på traktorchassit.

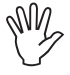

Ställ in avståndet mellan magnet och sensor till 5 - 10 mm.

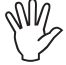

Sensorn måste skjuta ut minst 25 mm ur hållaren.

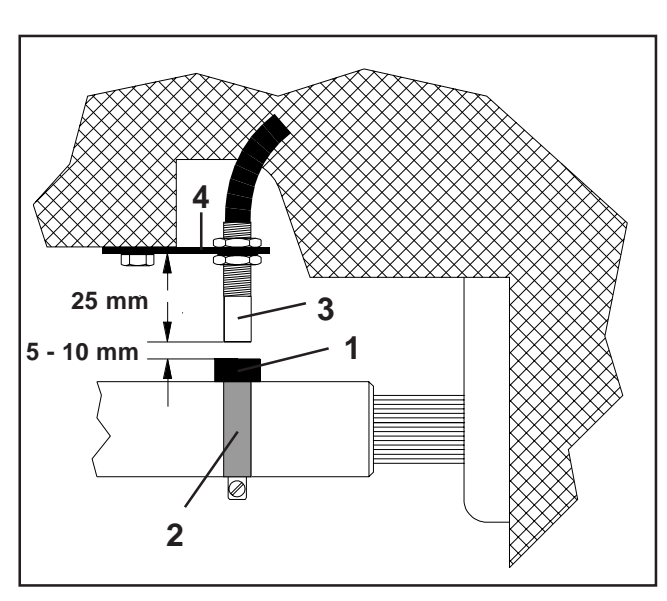

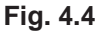

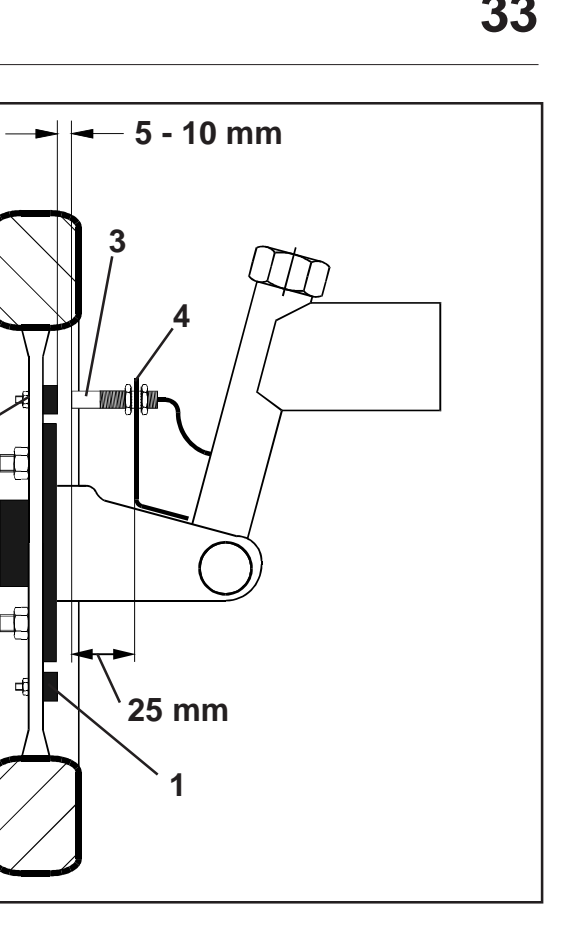

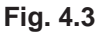

2

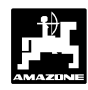

#### 4.3.1.3 Montering på Unimog

Vid montering på Unimog skall sensor "X" bytas ut mot en varvräknaradapter (extrautrustning).

- Skruva bort varvräknarkabeln från växellådan.
- Skruva in adaptern. Axeln (insmord med universalfett) med magneterna monteras med gaffeln vänd neråt.
- Återmontera varvräknarkabeln på adaptern.

Är Unimog utrustad med "UNICOM I", (se kap 2.5).

## 4.4 Anslutningsenhet "AMADOS-II" som arealmätare med varvtalsövervakning

Anslutningsenhet "**AMADOS-II**" som arealmätare med varvtalsövervakning (best. nr. NE 257) består av:

- Sensor "Y" (4.5/1) (arbetsläge), med kabel "Y" (4.5/2) och 39-polig stickkontakt (4.5/3) samt sensor "A" (4.5/4) (varvtal) med kabel "A" (4.5/5),
- 4 magneter med fästanordningar,
- slangklämma för montering av magneten för varvtalsövervakning,
- kabelband, samt
- 2 hållare för montering av sensor "Y" och "A".

Anslutningsenheten "AMADOS-II" som arealmätare med varvtalsövervakning erfordras när:

• utöver registrering av den bearbetade arealen även varvtalsövervakning av en axel skall ske

och den härför nödvändiga informationen om arbetsläge inte kan hämtas direkt från tillkopplat redskap.

Via sensor "Y" känner "AMADOS-II" av om det tillkopplade redskapet är i arbetsläge eller ej. Signalen för denna information hämtas från en maskindel som ändrar läge mellan arbets- och transportställning. Vid jordbearbetningsredskap t ex från 3-punktslyften. Sensor "Y" arbetar då tillsammans med en magnet.

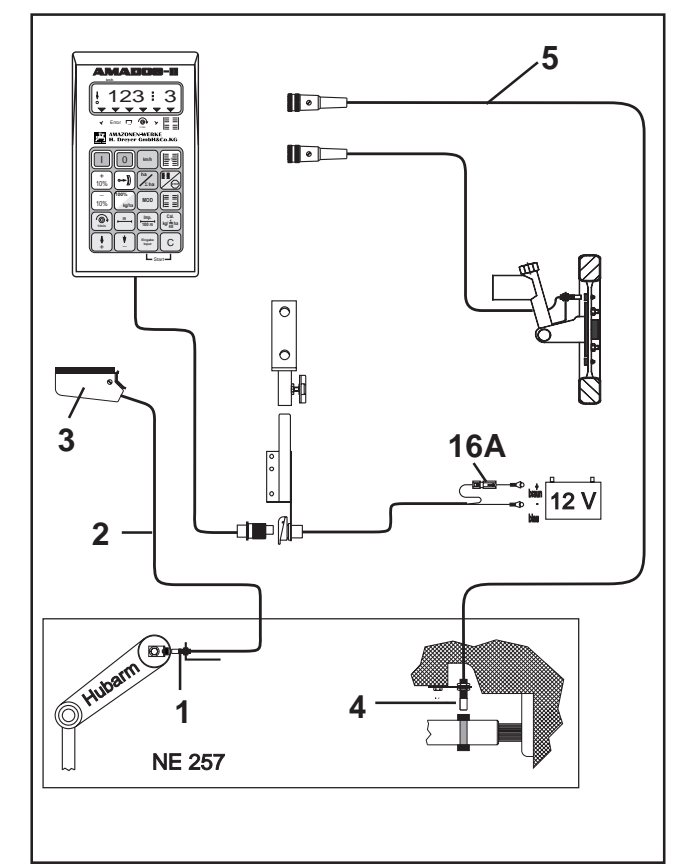

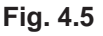

### 4.4.1 Montering av "Y"- sensor (arbetsläge)

 Montera magneten med den medlevererade skruven av omagnetiskt material, t ex mässingskruv eller V4A, på en maskindel som ändrar läge vid omställning från/till arbetsläge (t ex 3punktslyften).

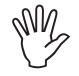

#### Magnetens rödlackerade del måste vara vänd mot sensorn.

 Montera sensorn (4.6/2) med medlevererade hållare i en intilliggande, fast maskindel. Med maskinen i arbetsläge skall magneten befinna sig rakt framför sensorn. När maskinen är i arbetsläge tänds en lodrät pil i displayens vänstra kant.

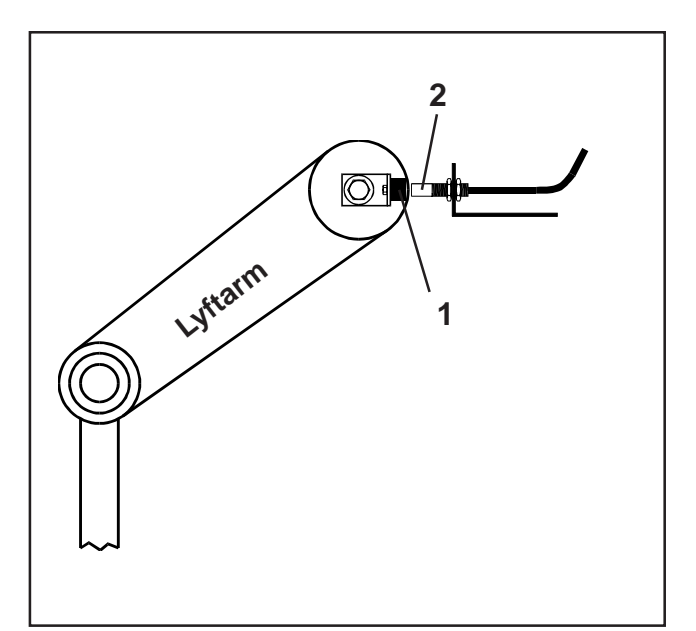

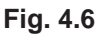

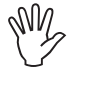

Rör sig magneten mer än 40 mm förbi sensorn i arbetsläge, måste för fullgod funktion ytterligare en magnet monteras i magnetens rörelseriktningen (bild 4.7).

Med maskinen i transportläge måste magneten vara minst 30 mm bort från sensorn för att säkert känna att maskinen är i transportläge (bild 4.7).

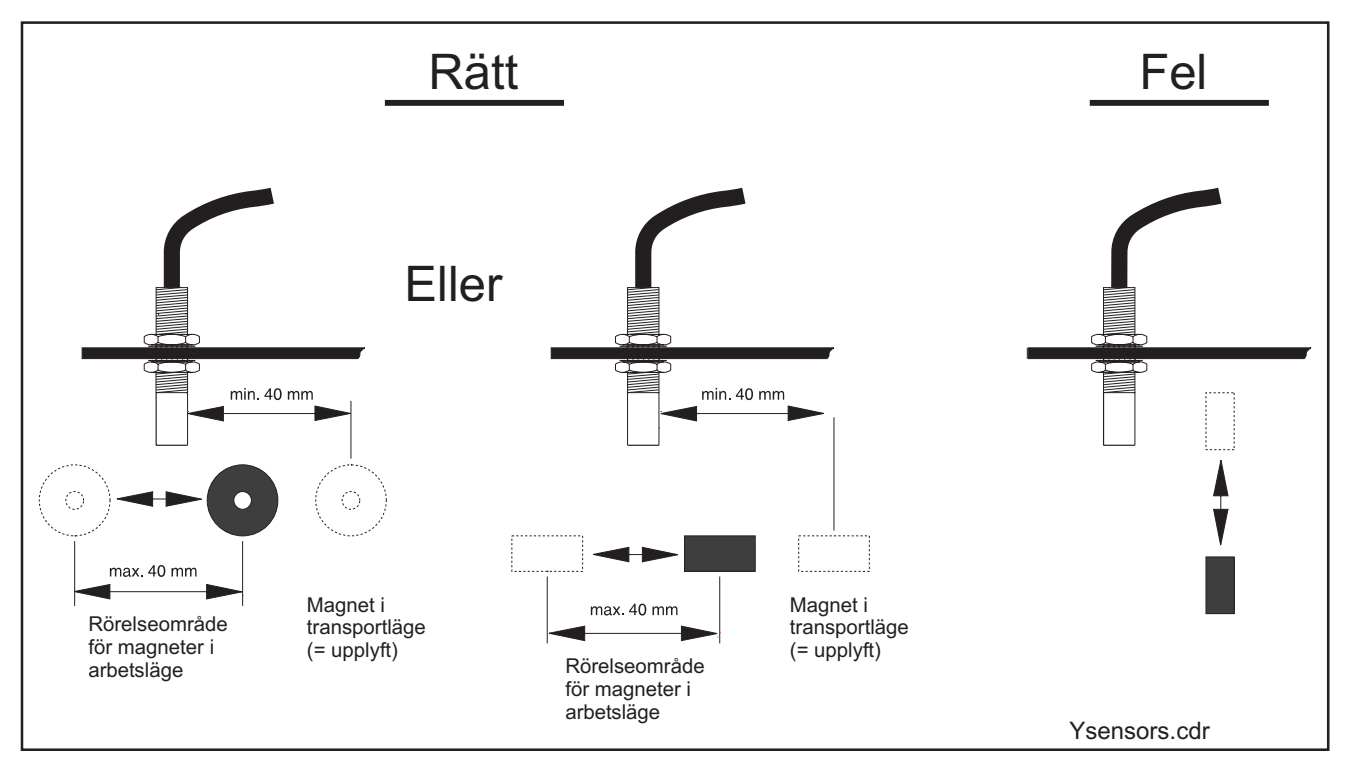

Fig. 4.7

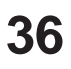

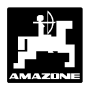

### 4.4.2 Montering av sensor "A" (varvtalsövervakning)

Sensorn "A" (4.8/1) arbetar med 2 magneter (4.8/2). De båda magneterna monteras mitt emot varandra på den axel som skall övervakas. Magneterna monteras på axeln:

- direkt med medlevererade skruvar och brickor på axeln eller,
- med slangklammer (4.8/3) på axeln.

Om magneterna monteras med hjälp av slangklammer skall de båda magneterna nitas fast på slangklammerns band med nitar och brickor. Borra hålen så att magneterna kommer mittemot varandra.

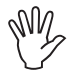

#### Magneternas röda sida skall vändas i riktning mot sensorn.

Montera sensorn med hjälp av medlevererade hållare i en fast, intilliggande maskindel.

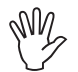

Ställ in avståndet mellan magneter och sensor till 5 - 10 mm.

W.

Sensorn skall skjuta ut minst 25 mm ur hållaren.

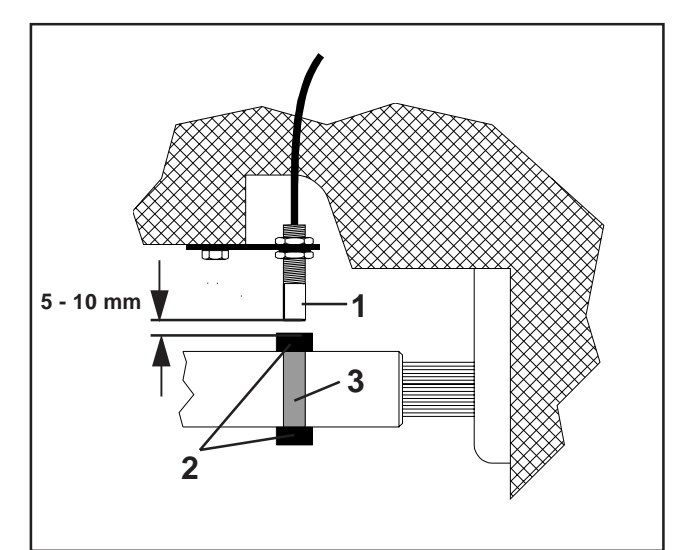

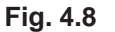

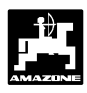

## 4.5 Maskindata

## Maskintyp "Gödselspridare"

Mod "1" Kod "05"

Arbetsbredd [m]

Imp./100m

## Maskintyp "Arealmätare"

Mod "1" Kod "04"

Imp./100m

Arbetsbredd [m]

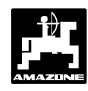

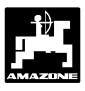

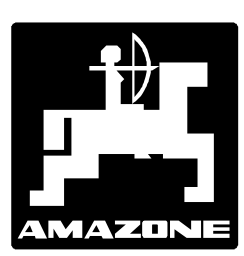

# AMAZONEN-WERKE H. DREYER GmbH & Co.KG

Postfach 51 D-49202 Hasbergen-Gaste Tel.: +49 (5405) 501-0 Telefax: +49 (5405) 50 11 93 e-mail: amazone@amazone.de http://www.amazone.de

Dotterbolag: D-27794 Hude · F- 57602 Forbach Endast försälgningsbolag in England och Frankrike

Tillverkning av gödselspridare, sprutor, såmaskiner, jordbearbetningsmaskiner, lagerhallar och kommunredskap.

Generalförsäljare för Sverige:

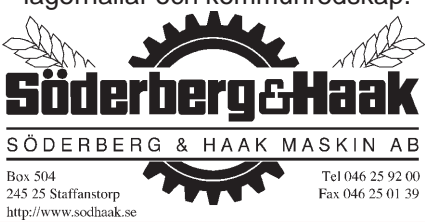